# biamp.

# v2.8 Evoko Home: Microsoft Entra の準備

Evoko Home を M365 に正しく接続するには、次の [4] セクションを完了して、必要な情報をすべて収集する必要 があります。これらの箇条書きは、各ステップで収集する情報を分類したものです。この準備を完了するには、 M365 グローバル管理者である必要があります。

- 1. Microsoft アプリの登録
  - アプリケーション (クライアント) ID (Evoko Home ウィザードで必要)
  - 。 ディレクトリ (テナント) ID (Evoko Home ウィザードで必要)
  - シークレット値 (Evoko Home ウィザードで必要)
  - 。 オブジェクト ID (エンタープライズ アプリ) (Power Shell で必要)
- 2. アプリへの API アクセス許可の追加
  - User.Read.All
  - Group.Read.All
- 3. グループの作成
  - 。 リソース グループ オブジェクト ID (Power Shell で必要)
  - 。 送信者グループ オブジェクト ID (Power Shell で必要)

4. 主要な Power Shell コマンドセクション

## 1: Microsoft アプリの登録

このセクションの最後には、Microsoft で Evoko Home の構成を進めるために必要な 4 個の値が得られます。

アプリケーション (クライアント) ID
 ディレクトリ (テナント) ID

- シークレット値
- ・オブジェクト ID
- 1. Microsoft 管理者アカウントを使用して Microsoft Entra 管理センターにログインします。
- 2. アプリケーション に移動し、アプリ登録 に進みます。

| Microsoft Entra 管理センタ    | E .    | アリソース、サービス、ドキュメントの検索 (G+/) 「F-kato@otk.co.jp                                                                                                    |
|--------------------------|--------|----------------------------------------------------------------------------------------------------|
| ↑ ホーム                    | í      | <u>አ-</u> Δ ><br><b>アプリの登録</b>                                                                                                    |
| -/ WITCHE                |        |                                                                                                    |
| ■ 問題の診断と解決               |        | 十 新規登録 田 エンドポイント ストラフルシューティンク ○ 最新の信報に更新                                                                                                    |
| ★ お気に入り                  | ~      | ① 2020年6月30日以後、Azure Active Directory 認証シイブラリ (ADAL) および Azure Active Directory Graph に新しい機能はもう追加されません。テクニカル サポートとセキュリティ更新プログラムは今後も提供されますが、機能更新プログラムは提供されません。アプリケーションを、Microsoft 認証ライブラリ × (MSAL) および Microsoft Graph にアメプタードする必要がわざます。 注意回顧     (MSAL) および Microsoft Graph にアメプタードする必要がわざます。 注意回顧     (MSAL) および Microsoft Graph にアメプタードする必要がわざます。 注意回顧     (MSAL) および Microsoft Graph にアメプタードする必要がわざます。 注意回顧     (MSAL) および Microsoft Graph にアメプタードする必要がわざます。 注意回顧     (MSAL) および Microsoft Graph にアメプタードする必要がわざます。 注意回顧     (MSAL) および Microsoft Graph にアメプタードする必要がわざます。      (MSAL) および Microsoft Graph にアメプタードする必要がわざます。      (MSAL) および Microsoft Graph にアメプタードする必要がわざます。     (MSAL) および Microsoft Graph にアメプタードする必要がわざます。     (MSAL) および Microsoft Graph にアメプタードする必要がわざます。     (MSAL) および Microsoft Graph にアメプタードする必要がわざます。     (MSAL) および Microsoft Graph にアメプタードする必要がわざます。     (MSAL) および Microsoft Graph にアメプター     (MSAL) および Microsoft Graph にアメプター     (MSAL) および Microsoft Graph にアメプター     (MSAL) および Microsoft Graph にアメプター     (MSAL) および Microsoft Graph におした     (MSAL) および Microsoft Graph におした     (MSAL) 約 (MSAL) および Microsoft Graph におした     (MSAL) 約 (MSAL) 約 (M |
| ID                       | ^      |                                                                                                    |
| <ol> <li>- 概要</li> </ol> |        | すべてのアプリケーション 所有しているアプリケーション 削除されたアプリケーション                                                                                                    |
| ೧ ೨-೮-                   | $\sim$ | ア 表示名またはアプリケーション (クライアント) ID を入力し始めると結果がフィー・・・     サマ フィルターの追加     マーク     マーク     マーク     マーク     マーク     マーク     ロ     ロ       ロ     ロ     |
| & グループ                   | $\sim$ |                                                                                                    |
| 品 デバイス                   | $\sim$ | このアカウントは、このディレクトリ内のどのアプリケーションの所有者の一覧にも含まれていません。<br>デルクトリめのすべてのアプリケーションを表示                                                                                                    |
| 眠 アプリケーション               | ~      |                                                                                                    |
| エンターブライズ アブリク            | -      |                                                                                                    |
| ション<br>アプリの登録            | 71     |                                                                                                    |
| 合 保護                     | $\sim$ |                                                                                                    |
| Identity Governance      | $\sim$ |                                                                                                    |
| D External Identities    | $\sim$ |                                                                                                    |
| ・・・ 表示数を増やす              |        |                                                                                                    |
| <mark>≜</mark> 保護        | ~      |                                                                                                    |
| Identity Governance      | ~ •    |                                                                                                    |
| 2 詳細情報とサポート              | ~      |                                                                                                    |

Copyright 2013-2020 Biamp Systems http://support.biamp.com/

| Mi               | crosoft Entra 管理センター                        |        | タリソース、サービス、ドキュンシトの検索 (G+/) ② の 尽 f-kato@otk.co.                                                                                                    | jp 🕘 |
|------------------|---------------------------------------------|--------|----------------------------------------------------------------------------------------------------|------|
| <b>A</b>         | ホーム                                         | Î      | ホ-ム><br>アプリの登録 メ ···                                                                                                    | ×    |
| 0                | 問題の診断と解決                                    |        | + 新規登録 毎 エンドポイント 🗶 トラブルシューティング 🔘 最新の情報に更新 👱 ダウンロード 🖾 ブレビュー機能   🧏 ヴィードバッグがある場合                                                                                                    |      |
| *                | お気に入り                                       | ~      | ⑦ 2020 年 6 月 30 日以降、Azure Active Directory 認証ライブラリ (ADAL) および Azure Active Directory Graph に新しい機能はおう違加されません。テクニカル サポートとセキュリティ要新プログラムは今後も提供されますが、機能要新プログラムは提供されません。アプリケーションを、Microsoft 認証ライブラリ<br>(MSAL) および Microsoft Graph にアップクレードする必要があります。     (基準定義) | ×    |
| <b>(</b> )       | ID<br>板要                                    | ^      | すべてのアプリケーション 所有しているアプリケーション 削除されたアプリケーション                                                                                                    |      |
| 8                | ユーザー                                        | ~      |                                                                                                    |      |
| 'nχ <sup>a</sup> | グループ                                        | $\sim$ |                                                                                                    |      |
| 5                | デバイス                                        | $\sim$ | このアカウントは、このディレクトリ内のどのアプリケーションの所有者の一覧にも含まれていません。<br>ディレクトリ内のすべてのアプリケーションを表示                                                                                                    |      |
| ₿,               | アプリケーション<br>エンタープライズ アプリケー<br>ション<br>アプリの登録 | ^      |                                                                                                    |      |
| A                | 保護                                          | $\sim$ |                                                                                                    |      |
| ۲                | Identity Governance                         | $\sim$ |                                                                                                    |      |
| ą                | External Identities                         | ~      |                                                                                                    |      |
|                  | 表示数を増やす                                     |        |                                                                                                    |      |
| 2,               | 保護                                          | $\sim$ |                                                                                                    |      |
|                  | Identity Governance                         | ~ •    |                                                                                                    |      |
| 2                | 詳細情報とサポート                                   | ~      |                                                                                                    |      |

4. アプリケーションの名前を入力し、[登録]オプションを選択します。

| Microsoft Entra 管理センター | ノジ リソース、サービス、ドキュメントの検索 (G+/)                                                                                               | 💋 Copilot 🛛 🖓 🔞 🕐 🕅 | f-kato@otk.co.jp<br>會圖特機株式会社 (OTK.CO.JP) |
|------------------------|----------------------------------------------------------------------------------------------------|---------------------|------------------------------------------|
| 合 ホーム ✓ 新税             | <ul> <li>ホ-ム&gt;アプリターションの登録 …</li> </ul>                                                                                   |                     | ×                                        |
| ■ 問題の診断と解決             | * 名前                                                                                                    |                     |                                          |
| ★ お気に入り                | このアプリケーションのユーザー向け表示名 (後で変更できます)。<br>Evoko Home v2.8 APP Registration                                                       |                     |                                          |
| ID                     |                                                                                                    |                     |                                          |
| ① 概要                   |                                                                                                    |                     |                                          |
| R 1-4-                 | <ul> <li>このアノワワーションを使用したシェの AP4 にパアに入口にできのひはたれです か?</li> <li>② この組織ディレクトリのみに含まれるアカウント (音響特機株式会社 のみ - シングル テナント)</li> </ul> |                     |                                          |
| か グループ                 | ○ 任意の指揮デルクトリ内のアカウント(任意の Microsoft Entra ID テナント・マルチテナント)                                                                   |                     |                                          |
| 応 デバイス                 | <ul> <li></li></ul>                                                                                                    |                     |                                          |
| 暇 アプリケーション             | <ul> <li>() 個人用 Microsoft アカウントのみ</li> </ul>                                                                               |                     |                                          |
| エンタープライズ アプリケー<br>ション  | · 建铁气压制 学る这样吧                                                                                                    |                     |                                          |
| アプリの登録                 | リダイレクト URI (省略可能)                                                                                                    |                     |                                          |
| 合保護                    | ユーザー認証が成功すると、この URI に認証応答を返します。この時点での指定は省略可能で、後ほど変更できますが、ほとんどの認証シナリオで優が必要と<br>なります。                                        |                     |                                          |
| Identity Governance    | ✓ プラットフォームの選択 ✓ 例: https://example.com/auth                                                                                |                     |                                          |
| 印 External Identities  |                                                                                                    |                     |                                          |
| 表示数を増やす                |                                                                                                    |                     |                                          |
| & 保護                   |                                                                                                    |                     |                                          |
| Identity Governance    | TFAILLERHU (いっつアンパとつつて空話(しまり。イヤンリーアンパに発展の74/JBU/L/ソイ、ノストノストノストス (レスーカレスト)<br>マローローローローローローローローローローローローローローローローローローロー       |                     |                                          |
| 2 詳細情報とサポート            | 株行すると、Microsoft ブラットフォーム ポリシーに同思したことになります G*                                                                               |                     |                                          |
|                        |                                                                                                    |                     |                                          |

5. アプリケーションが作成されると、概要ページが表示されます。後で Evoko Home を Microsoft 365 に接続する ときに必要になるので、Application (client) ID とDirectory (tenant) ID を書き留めておいてください。

| Microsoft Entra 管理センター  |                                                    | P リソース、サービス、ドキュメントの検索 (G+/) ② 〇 尺 音                                                                                                    | f-kato@otk.co.jp<br>सिक्कार्डदेश (отк.co.jp) |
|-------------------------|----------------------------------------------------|----------------------------------------------------------------------------------------------------|----------------------------------------------|
| ☆ ホーム ✓ 新機能             | <ul> <li>ホーム &gt; アブルの登録 &gt;</li> <li></li></ul>  | APP Registration * ···                                                                                                    | ×                                            |
| 問題の診断と解決                | ♪ 検索 ≪                                             | ◎ 削除 母 エンドポイント 屈 プレビュー機能                                                                                                    |                                              |
| ★ お気に入り                 | <ul> <li>- U 機要</li> <li>・ クイックスタート</li> </ul>     | 🚯 少しお時間があれば、Microsoft ID プラットフォーム (以前は開発者向け Azure AD) に関するフィードバックをぜひお寄せ(ださい。 →                                                                                                    |                                              |
| ID                      | <ul> <li>✓ 統合アシスタント</li> <li>▲ 問題の診断と解決</li> </ul> | へ 基本<br>表示名 : Evoko Home v2.8 APP Registration クライアントの資格情報 : 証明書またはシークルットの追加                                                                                                    |                                              |
| () 极要                   | 管理                                                 | アプリケーション (カライアント・・・: ce3ceae2-9487-4486-ba83-ef34412ffa59 リダイレクト URI : リダイレクト URI : リダイレクト URI を追加する                                                                                                    |                                              |
| R ユーザー                  | ブランドイヒとプロパティ                                       | オブジェクト ID : 2724adf2-346a-4360-9abc-2b087cb5bdc0 アブリケーション ID の URI : アブリケーション ID の URI : アブリケーション ID URI の追加                                                                                                    |                                              |
| ☆ グループ                  | → IZIE                                             | サポートされているアカウント・・・・・・・・・・・・・・・・・・・・・・・・・・・・・・・・・・・・                                                                                                    |                                              |
| 品 デバイス                  | ✓ ? 証明書とシークレット                                     |                                                                                                    |                                              |
| 田 アプリケーション              | / ドークン構成                                           | 新い人強化されたアプルの登録へようこそ。アプルの登録 (レガシ) からの変更点を確認することをご希望ですか? 詳細道報                                                                                                    | ×                                            |
| エンターブライズ アブリケー<br>ション   | <ul> <li>APIのアクセス許可</li> <li>APIの公職</li> </ul>     | ② 2020年6月30日以降、Azure Active Directory 認証ライプラリ (ADAL) および Azure Active Directory Graph に新しい機能はもう追加されません。テクニカル サポートとセネコティ更新プログラムは今後も提供されますが、<br>は提供されません。アフリターションを、Microsoft 認証ライプラリ (MSAL) および Microsoft Graph にテップグレードする必要がかります。 <u>甘油用用</u> | 機能更新プログラム ×                                  |
| アプリの登録                  | א א א א איד איד איד                                |                                                                                                    |                                              |
| 合 保護                    | ◇ 🎝 所有者                                            |                                                                                                    |                                              |
| Identity Governance     | ✓ ▲ ロールと管理者                                        |                                                                                                    |                                              |
| 创 External Identities   |                                                    | MICROSOFTIDフラットフォームを使用してアフリケーションを作成する                                                                                                    |                                              |
| 表示数を増やす                 | サポート + トラフルシューティンク                                 | Microsoft ID ブラットフォームは、認証サービス、オープンノースライブラリ、アブリケーション管理ツールです。概念に基づく最新の認証ノリューションの作成、APIへのアクセスと保<br>課、ユーザーと顧客のサインインの追加を行うことができます。「詳細情報 <sub>に</sub> 」。                                                                                           |                                              |
| 2. 保護                   | $\sim$                                             |                                                                                                    |                                              |
| (2) Identity Governance | ~ -                                                |                                                                                                    |                                              |
| 🧕 詳細情報とサポート             | ^                                                  |                                                                                                    |                                              |

6. 次に、これの[証明書とシークレット] に移動してクライアント シークレットを構成します。

※「アプリの登録」→「すべてのアプリケーション」→先ほど作成した「Evoko Home v2.8 APP Registration」を選択 すると、以下の画面が表示されます

| Microsoft Entra 管理センター                                               |                                                                | 、P リソース、サービス、ドキュメントの検索 (G+/)                              |                               |                                                            | 🧔 C                      | opilot 🖉 🛞 | <b>ଡ</b> ନ୍ମ | f-kato@otk.co.jp<br>會會特殊成会社 (отк.co.jp) |
|----------------------------------------------------------------------|----------------------------------------------------------------|-----------------------------------------------------------|-------------------------------|------------------------------------------------------------|--------------------------|------------|--------------|-----------------------------------------|
| ☆ ホーム ✓ 新機能                                                          | ホーム > アプリの登録 > Evoko Home v2.                                  | 8 APP Registration<br>APP Registration   証明書と             | ニシークレット                       | × # …                                                      |                          |            |              | ×                                       |
| 1 問題の診断と解決                                                           | ♪検索                                                            | ₽ フィードバックがある場合                                            |                               |                                                            |                          |            |              |                                         |
| <ul><li>* お気に入り </li></ul>                                           | 戦 板要                                                           | 資格情報は、Web アドレスの指定が可能な場所で(H<br>ものです。より高いレベルで保証するには、資格情報として | 「TPS スキーマを使用<br>こ (クライアント シーク | 用して) トークンを受信する際に、 機密性の高いアプリケ・<br>リットではなく) 証明書を使うことをお勧めします。 | -ションが認証サービスに対して自身を識別できるよ | うにするための    |              |                                         |
| ◆ ID へ                                                               | <ul> <li></li></ul>                                            | アガルケーション登録証明書 シークルット フェデレージョン                             | いつ 資格信報は 下の                   | わってにおります。                                                  |                          | ×          |              |                                         |
| 0 III<br>タ ユーザー ~ ~                                                  | <ul> <li>管理</li> <li>ゴランドイヒとプロバティ</li> </ul>                   | (Time (0) カライマント ミークリット (0) フ                             |                               | 542 (O)                                                    |                          |            |              |                                         |
| な グループ ン わ デバイス ン                                                    | <ul> <li>認証</li> <li>証明書とシークレット</li> </ul>                     | トークンの要求時にアプリケーションが自身の ID を証明                              | するために使用するれ                    | 9446(5)<br>秘密の文字列です。アプリケーション パスワードと呼ばれ                     | ることもあります。                |            |              |                                         |
|                                                                      | <ul> <li>         トークン構成         ● APIのアクセス許可      </li> </ul> | + 新しいウライアント シークレット<br>説明                                  | 有効期限                          | <u>ه</u> ۲                                                 | シークレット ID                |            |              |                                         |
| ション<br>アプリの登録                                                        | <ul> <li>△ API の公開</li> <li>戦 アプリロール</li> </ul>                | このアプリケーションのクライアント シークレットは作成され                             | ていません。                        |                                                            |                          |            |              |                                         |
| 合保護 >                                                                | ▲ 所有者                                                          |                                                           |                               |                                                            |                          |            |              |                                         |
| <ul> <li>Identity Governance</li> <li>External Identities</li> </ul> |                                                                |                                                           |                               |                                                            |                          |            |              |                                         |
| 表示数を増やす                                                              | サホート + トラフルシューティング                                             |                                                           |                               |                                                            |                          |            |              |                                         |
| ▲ 保選 ✓                                                               |                                                                |                                                           |                               |                                                            |                          |            |              |                                         |
| (a) Identity Governance $\lor$                                       | •                                                              |                                                           |                               |                                                            |                          |            |              |                                         |
| 2 詳細情報とサポート /                                                        | 2                                                              |                                                           |                               |                                                            |                          |            |              |                                         |

7. [+ 新規クライアント シークレット] を選択します。

| Microsoft Entra 管理センター                                                                                                    |        |                                                                                               | ♀ リソース、サービス、ドキュメントの検索 (G+/)                                               |                                  |                                         |                                      | Copilot             | \$ 0 R | f-kato@otk.co.jp<br>音響特得株式会社 (отк.co.jp) |
|----------------------------------------------------------------------------------------------------|--------|-----------------------------------------------------------------------------------------------|---------------------------------------------------------------------------|----------------------------------|-----------------------------------------|--------------------------------------|---------------------|--------|------------------------------------------|
| 合 ホーム ✓ 新機能                                                                                                    | Î      | ホーム > アブルの登録 > Evoko Home v2<br>・<br>Evoko Home v2.8                                          | 2.8 APP Registration<br>APP Registration   証明                             | 書とシークレ                           | על אי יי                                |                                      |                     |        | ×                                        |
| <ul> <li>■ 問題の影響と解決</li> <li>★ お気に入り</li> <li>▲ 10</li> </ul>                                                                                                    | ~      | <ul> <li>2 使楽</li> <li>3 (4) (1) (2) (2) (2) (3) (3) (3) (3) (3) (3) (3) (3) (3) (3</li></ul> | 済化情報は、Web アドレスの指定が可能な場所<br>ものです。より高いレベルで保証するには、資格情                        | で (HTTPS スキーマを<br>根として (クライアント シ | 使用して) トークンを受信する際(<br>ークレットではなく) 証明書を使う; | 、機密性の高いアプリケーションが認証サービスに<br>とをお勧めします。 | 対して目身を識別できるようにするための |        |                                          |
| <ul> <li>・</li> <li>・</li></ul>                                                                                                    | ~      | <ul> <li>※ 問題の診断と解決</li> <li>管理</li> <li>ゴランドルドブロバティ</li> </ul>                               | アプリケーション登録証明書、シークレット、フェ                                                   | テレーション資格情報は、                     | 下のタブにあります。                              |                                      | ×                   |        |                                          |
| が グループ<br>品 デバイス<br>冊 マブリケーション                                                                                                    | ~      | <ul> <li>シリントにとうはいり</li> <li>ジ 認証</li> <li>* 証明書とシークレット</li> <li>III トークン構成</li> </ul>        | 証明書(0) クライアント シークレット(0)<br>トークンの要求時にアプリケーションが自身の ID<br>+ 新しいのライアント シークレット | フェデレーション資料                       | 格情報 (0)<br>する秘密の文字列です。アプリケー             | ション バスワードと呼ばれることもあります。               |                     |        |                                          |
| E6 アノリケーション<br>エンタープライズ アプリケー<br>ション<br>アプリの登録                                                                                                    |        | <ul> <li>APIのアクセス許可</li> <li>APIの公開</li> <li>アプリロール</li> </ul>                                | 説明<br>このアブリケーションのクライアント シークレットは代                                          | 有効期限                             | <b>@</b> ①                              | シークレット ID                            |                     |        |                                          |
| 合保護<br>(dentity Governance                                                                                                    | ~<br>~ | <ul> <li>か有者</li> <li>ロールと管理者</li> <li>マニフェスト</li> </ul>                                      |                                                                           |                                  |                                         |                                      |                     |        |                                          |
| <ul> <li>・・・ 表示数を増やす</li> <li>・・・・</li> <li>・・・</li> <li>・・</li> <li>・・・</li> <li>・・</li> <li>・・<th></th><th>サポート + トラブルシューティング<br/>2 新しいサポート リクエスト</th><th></th><th></th><th></th><th></th><th></th><th></th><th></th></li></ul> |        | サポート + トラブルシューティング<br>2 新しいサポート リクエスト                                                         |                                                                           |                                  |                                         |                                      |                     |        |                                          |
| Identity Governance                                                                                                    | ~      |                                                                                               |                                                                           |                                  |                                         |                                      |                     |        |                                          |
| 詳細情報とサポート                                                                                                    | ^      |                                                                                               |                                                                           |                                  |                                         |                                      |                     |        |                                          |

8. 新しく開いたウィンドウに必要な説明を入力し、有効期限を設定します (シークレットは Evoko Home が機能す るために有効である必要があります。期限が切れると、Microsoft から Evoko への会議の同期が停止するため、期 限切れのクライアント シークレットを新しいものに置き換えて、Microsoft に再度認証する必要があります)。 [追加] を押します。

| Microsoft Entra 管理センター                                                |        |                                                                                                    |                                                                |                               |                                                |                             | 🧐 Copilot    | P & O R .                       | f-kato@otk.co.jp<br>副時間株式会社(OTK.CO.JP) |
|-----------------------------------------------------------------------|--------|----------------------------------------------------------------------------------------------------|----------------------------------------------------------------|-------------------------------|------------------------------------------------|-----------------------------|--------------|---------------------------------|----------------------------------------|
| ↑ ホーム                                                                 | Î      | ホーム > アプリの登録 > Evoko Home v2.                                                                                        | .8 APP Registration<br>APP Registration   証明書                  | とシークレッ                        | ► & …                                          |                             | クライアント シークレッ | トの追加                            | ×                                      |
| <ul> <li>問題の診断と解決</li> </ul>                                          |        |                                                                                                    | スードバックがある場合                                                    |                               |                                                |                             | 説明<br>有効期限   | Super Secret<br>推奨: 180 日 (6 か) | 1) V                                   |
| ★ お気に入り                                                               | ~      | <ul> <li>● 包安</li> <li>● クイック スタート</li> <li> </li> </ul>                                                             | 資格情報は、Web アドレスの指定が可能な場所で(<br>ものです。より高いレベルで保証するには、資格情報とし        | HTTPS スキーマを使<br>て (クライアント シー・ | 用して) トークンを受信する際に、 機密性<br>クレットではなく) 証明書を使うことをお勧 | 生の高いアプリケーションが認証サー<br>いめします。 | 1            |                                 |                                        |
| ① 概要                                                                  |        | ド間距の診断と解決<br>管理                                                                                                    | ⑦ アプリケーション登録証明書、シークレット、フェテレー                                   | ション資格情報は、下                    | のタブにあります。                                      |                             |              |                                 |                                        |
| ス ユーザー<br>か グループ                                                      | ~      | <ul><li>ゴランド化とプロパティ</li><li>3 認証</li></ul>                                                                           | 証明書(0) <b>クライアント シークレット(0)</b><br>トークンの要求時にアプリケーションが自身の ID を証明 | フェデレーション資格<br>明するために使用する      | 情報 (0)<br>秘密の文字列です。アプリケーション パノ                 | スワードと呼ばれることもあります。           |              |                                 |                                        |
| <ul> <li>品 デバイス</li> <li>問 アプリケーション</li> <li>エンタープライズアプリケー</li> </ul> | ~<br>^ | <ul> <li>* 証明書とシークレット</li> <li>!!! トークン構成</li> <li>◆ API のアクセス許可</li> </ul>                                          | 十 新しいウライアント シークレット<br>説明                                       | 有効期限                          | 值〇                                             | シークレット                      |              |                                 |                                        |
| ション<br>アプリの登録                                                         |        | △ API の公開<br>職 アプリロール                                                                                                | このアプリケーションのクライアント シークレットは作成さ                                   | れていません。                       |                                                |                             |              |                                 |                                        |
| 合 保護<br>③ Identity Governance                                         | ~      | <ul> <li>         み 所有者         <ul> <li>                  ロールと管理者                        マニフェスト</li></ul></li></ul> |                                                                |                               |                                                |                             |              |                                 |                                        |
| <ul><li>・・・・ 表示数を増やす</li></ul>                                        | ~      | サポート + トラブルシューティング<br>2 新しいサポート リクェスト                                                                                |                                                                |                               |                                                |                             |              |                                 |                                        |
| & 保護                                                                  | ~      |                                                                                                    |                                                                |                               |                                                |                             |              |                                 |                                        |
| <ul> <li>Identity Governance</li> <li>詳細情報とせポート</li> </ul>            | ~      |                                                                                                    |                                                                |                               |                                                |                             |              |                                 |                                        |
| M PTHEINTRC 27/17                                                     | «      |                                                                                                    |                                                                |                               |                                                |                             | 追加キャンセル      |                                 |                                        |

### 9. シークレット値をコピーします。これは後の手順で必要になります。

| Microsoft Entra 管理センター              |        |                                                 | クリソース、サービス、ドキュメントの検索 (G+                         | +/)                                     |                                                 |                                                | 👩 Copilot 🗳 🛞 | <b>ଡ</b> ନି | f-kato@otk.co.jp<br>音響特遇练式会社 (OTK.CO.JP) |
|-------------------------------------|--------|-------------------------------------------------|--------------------------------------------------|-----------------------------------------|-------------------------------------------------|------------------------------------------------|---------------|-------------|------------------------------------------|
| ↑ ホーム ✓ 新機能                         | Î      | ホーム > アプリの登録 > Evoko Home v2                    | APP Registration APP Registration   証            | 明書とシークレッ                                | ► \$ ···                                        |                                                |               |             | х                                        |
| 問題の診断と解決                            |        | ∞ 検索 《                                          | ₽ フィードバックがある場合                                   |                                         |                                                 |                                                |               |             |                                          |
| ★ お気に入り                             | $\sim$ | 概要<br>44 クイック スタート                              | お時間があれば、フィードバックをお寄せくた                            | seu. →                                  |                                                 |                                                | ×             |             |                                          |
| ▲ ID                                | ^      | <ul><li>✓ 統合アシスタント</li><li>★ 問題の診断と解決</li></ul> | 資格情報は、Web アドレスの指定が可能な対<br>ものです。より高いレベルで保証するには、資格 | 晶所で (HTTPS スキーマを使<br>3情報として (クライアント シー? | 用して) トークンを受信する際に、機密性(<br>フレットではなく) 証明書を使うことをお勧め | の高いアプリケーションが認証サービスに対して自身を識<br>りします。            | 別できるようにするための  |             |                                          |
| U BASE                              |        | 管理                                              |                                                  |                                         |                                                 |                                                |               |             |                                          |
| Q 1-9-                              | $\sim$ | ブランド4とプロパティ                                     | アプリケーション登録証明書、シークレット、                            | フェデレーション資格情報は、下                         | のタブにあります。                                       |                                                | ×             |             |                                          |
| 幹 グループ                              | $\sim$ | ∋ ISIE                                          |                                                  |                                         |                                                 |                                                |               |             |                                          |
| 品 デバイス                              | $\sim$ | 📍 証明書とシークレット                                    | 証明書(0) クライアント シークレット(                            | (1) フェデレーション資格                          | 青報 (0)                                          |                                                |               |             |                                          |
| アプリケーション     エンタープライズ アプリケー     ション | ^      | ※ トーウン構成<br>→ APIのアクセス許可                        | トークンの要求時にアプリケーションが自身の                            | ID を証明するために使用する                         | 秘密の文字列です。アプリケーション バス!                           | ワードと呼ばれることもあります。                               |               |             |                                          |
| アプリの登録                              |        |                                                 | 説明                                               | 有効期限                                    | 值〇                                              | シークレット ID                                      |               |             |                                          |
| 合保護                                 | $\sim$ | ▲ 所有者                                           | Super Secret                                     | 2025/7/9                                | -                                               | And A Designation of the local distance of the | ۵ 🗊           |             |                                          |
| Identity Governance                 | $\sim$ | 2. ロールと管理者                                      |                                                  |                                         |                                                 |                                                |               |             |                                          |
| 印 External Identities               | ~      | サポート + トラブルシューティング                              |                                                  |                                         |                                                 |                                                |               |             |                                          |
| <ol> <li>表示数を増やす</li> </ol>         |        | 系 新しいサポート リクエスト                                 |                                                  |                                         |                                                 |                                                |               |             |                                          |
| & 保護                                | $\sim$ |                                                 |                                                  |                                         |                                                 |                                                |               |             |                                          |
| Identity Governance                 | ~ *    |                                                 |                                                  |                                         |                                                 |                                                |               |             |                                          |
| 🧝 詳細情報とサポート                         | ^      |                                                 |                                                  |                                         |                                                 |                                                |               |             |                                          |
|                                     |        |                                                 |                                                  |                                         |                                                 |                                                |               |             |                                          |

### 10. 次に、左側の列の [エンタープライズ アプリ] に移動し、前の手順で作成したアプリを検索します。

| Microsoft Entra 管理センター        |                                                                      | シ リソース、サービス、ドキュメントの検索 (G+/)                                                                                                    | 🌠 Copilot 🗳 🚳 🕥 🔊      | f-kato@otk.co.jp<br>音響特機株式会社 (OTK.CO.JP) |
|-------------------------------|----------------------------------------------------------------------|----------------------------------------------------------------------------------------------------|------------------------|------------------------------------------|
| ↑ ホーム                         | ホーム > アプリの登録 > Evoko Home                                            | 2.8 APP Registration   証明書とシークレット > エンターブライズ アブリケーション<br>ケーション   すべてのアプリケーション …                                                     |                        | ×                                        |
| ■ 問題の診断と解決                    |                                                                      | + 新しいアプリケーション 🕐 更新 🞍 ダウンロード (エクスポート)   🏮 プレビューの情報   🎫 列   📾 プレビュー機能   🖗 フィードバックオ                                                    | がある場合                  |                                          |
| ★ お気に入り ~                     | <ul> <li>              截要</li></ul>                                  | Microsoft Entra テナントを ID プロバイダーとして使用するように設定されている、ご自身の組織内のアプリケーションを表示、フィルター処理、検索します。<br>組織で管理されているアプリケーションのリストは、アプリケーションの登録にあります。    |                        |                                          |
| ◆ ID ~<br>① 概要                | * 管理                                                                 | ア Evoko Home v2.8 APP Registration ×)     アプリケーションの機構 == エンタープライズ アプリケーション × アプリケーション ID 次の値で始ま     1 年のアプリケーションが用う力が見     アプリケーション | る × ヤマフィルターの追加         |                                          |
| 久 ユーザー 🗸 🗸                    | <ul> <li>ブライベート ネットワーク コネクタ</li> </ul>                               | 名前 ↑↓ オブジェクト ID アブリケーション ID ホームページ URL 作成日 ↑↓                                                                                       | 証明書有効期限の状… アクティブな証明書の… | 識別子 URI (エンティ…                           |
| ☆ グループ 、                      | クリューザー設定                                                             | EH         Evoko Home v2.8 ···         130f8069-e973-4ed1···         ce3ceae2-9487-4d86···         2025/1/10                        | * ×                    | ce3ceae2-9487-4d86                       |
| 品 デバイス 🗸                      | <ul> <li>アフル起動ツール</li> <li>カスタム認証拡張機能</li> </ul>                     |                                                                                                    |                        |                                          |
| 田、アプリケーション ハ<br>エンタープライズアプリケー | セキュリティ                                                               |                                                                                                    |                        |                                          |
| ション<br>アプリの登録                 | <ul> <li>条件付きアクセス</li> <li>の意とアクセス許可</li> </ul>                      |                                                                                                    |                        |                                          |
| 合 保護 ∽                        | アクティビティ                                                              |                                                                                                    |                        |                                          |
| Identity Governance           | <ul> <li>         ・ サインイン ログ         ・         ・         ・</li></ul> |                                                                                                    |                        |                                          |
| 印 External Identities ~       | <ul> <li>■ 監査ログ</li> </ul>                                           |                                                                                                    |                        |                                          |
| ・・・ 表示数を増やす                   | ▲ プロビジョニング ログ                                                        |                                                                                                    |                        |                                          |
| 🎝 保護                          | <ul> <li>⇒ PPCA VC1-</li> <li>● 管理者の同意要求</li> </ul>                  |                                                                                                    |                        |                                          |
| Identity Governance ~         | ▼ 👶 一括操作の結果                                                          |                                                                                                    |                        |                                          |
| 2 詳細情報とサポート                   | トラブルシューティング + サポート                                                   |                                                                                                    |                        |                                          |

11. アプリのプロパティに移動してオブジェクト ID を見つけます (これは、アプリの登録ページに関連付けられて いるオブジェクト ID とは異なります)。このオブジェクト ID を、前の手順のアプリケーション (クライアント) ID およびディレクトリ (テナント) ID とともに保存します。これは、次の手順で Exchange Powershell で使用するた めに必要になります。

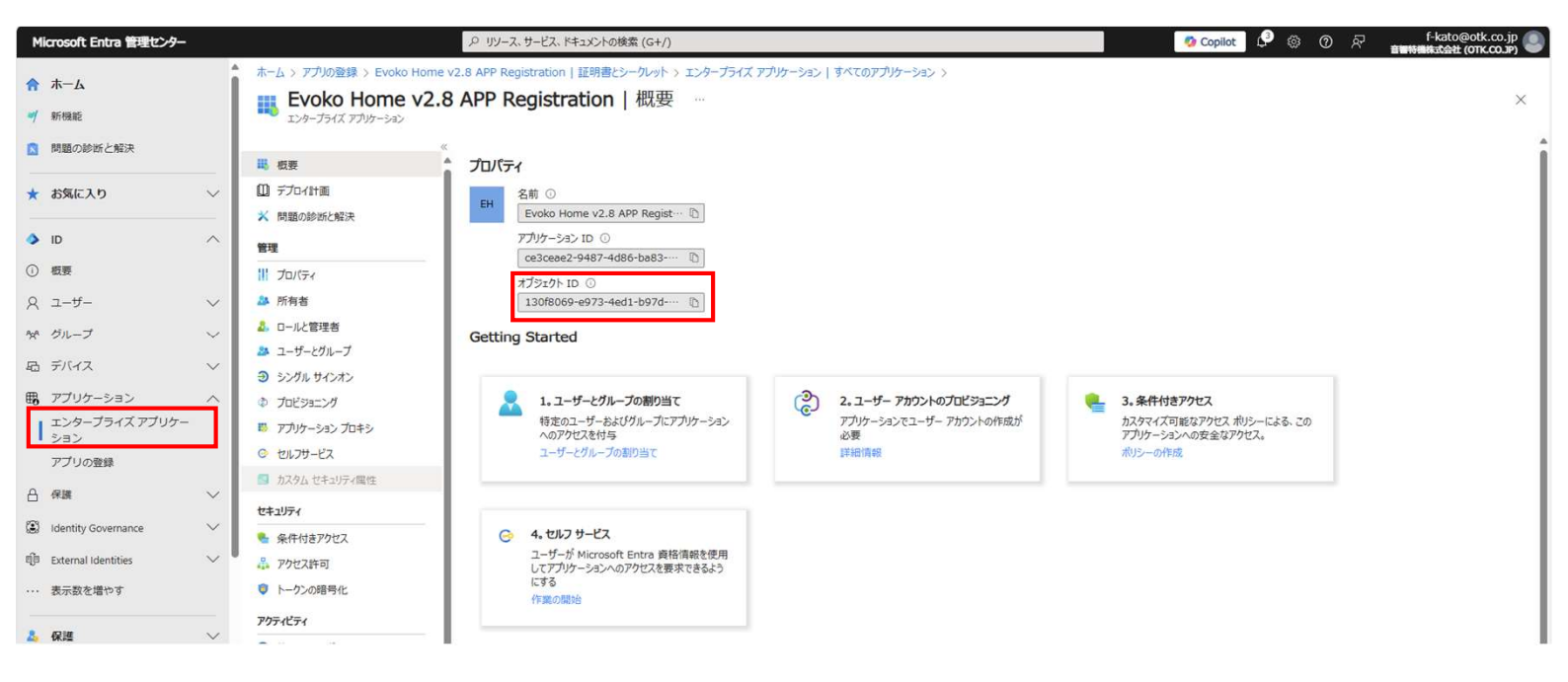

12. これで、以下の [4] の値がメモされているはずです。 以下4つの値をメモしましたら、次の API 権限の追加に 進みます。

- アプリケーション (クライアント) ID
   ディレクトリ (テナント) ID
   シークレット値
- オブジェクト ID

## セクション 2: API 権限の追加

このガイドの最後までに、登録したアプリケーションに次の2つの権限が追加されます:

- User.Read.All
- Group.Read.All

1. アプリ登録ページで API 権限に移動します。

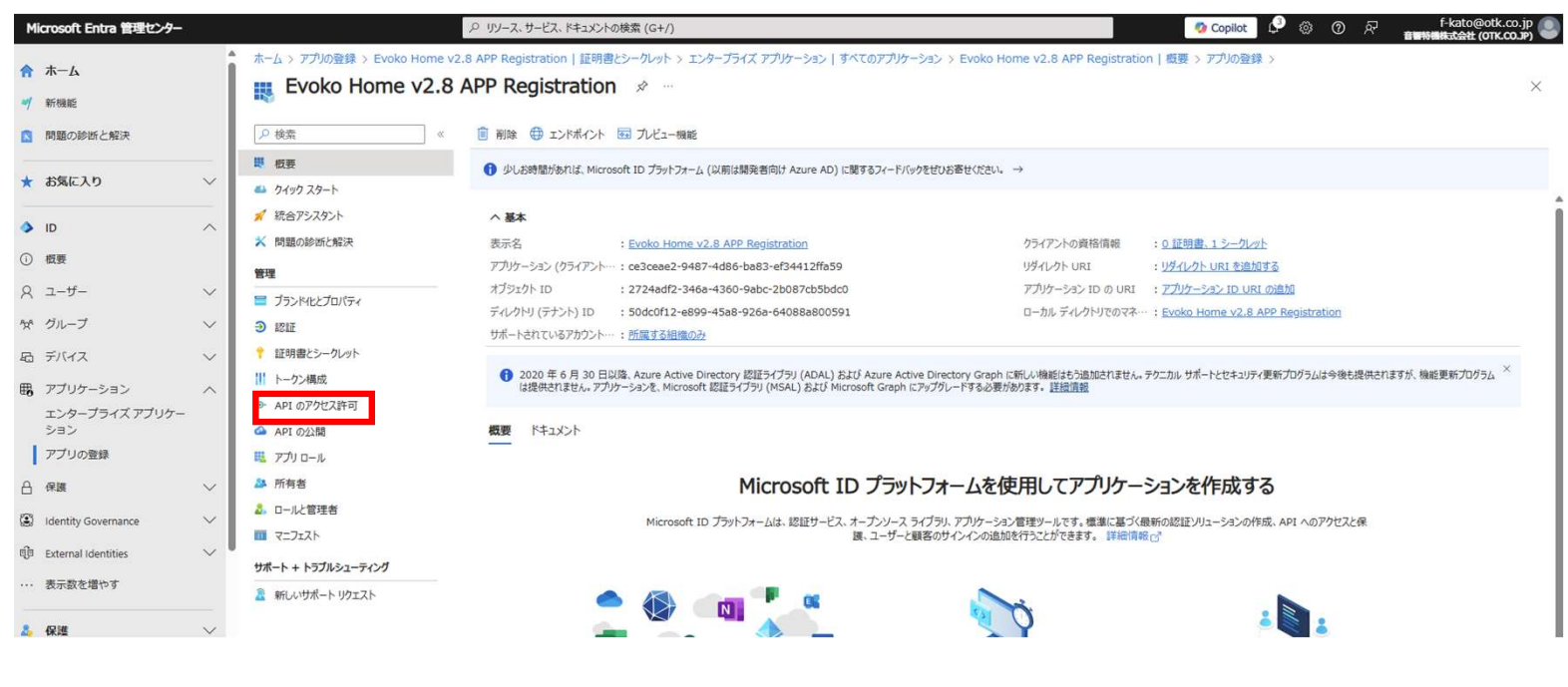

2. [+ アクセス許可の追加] をクリックし、[Microsoft Graph] を選択します。

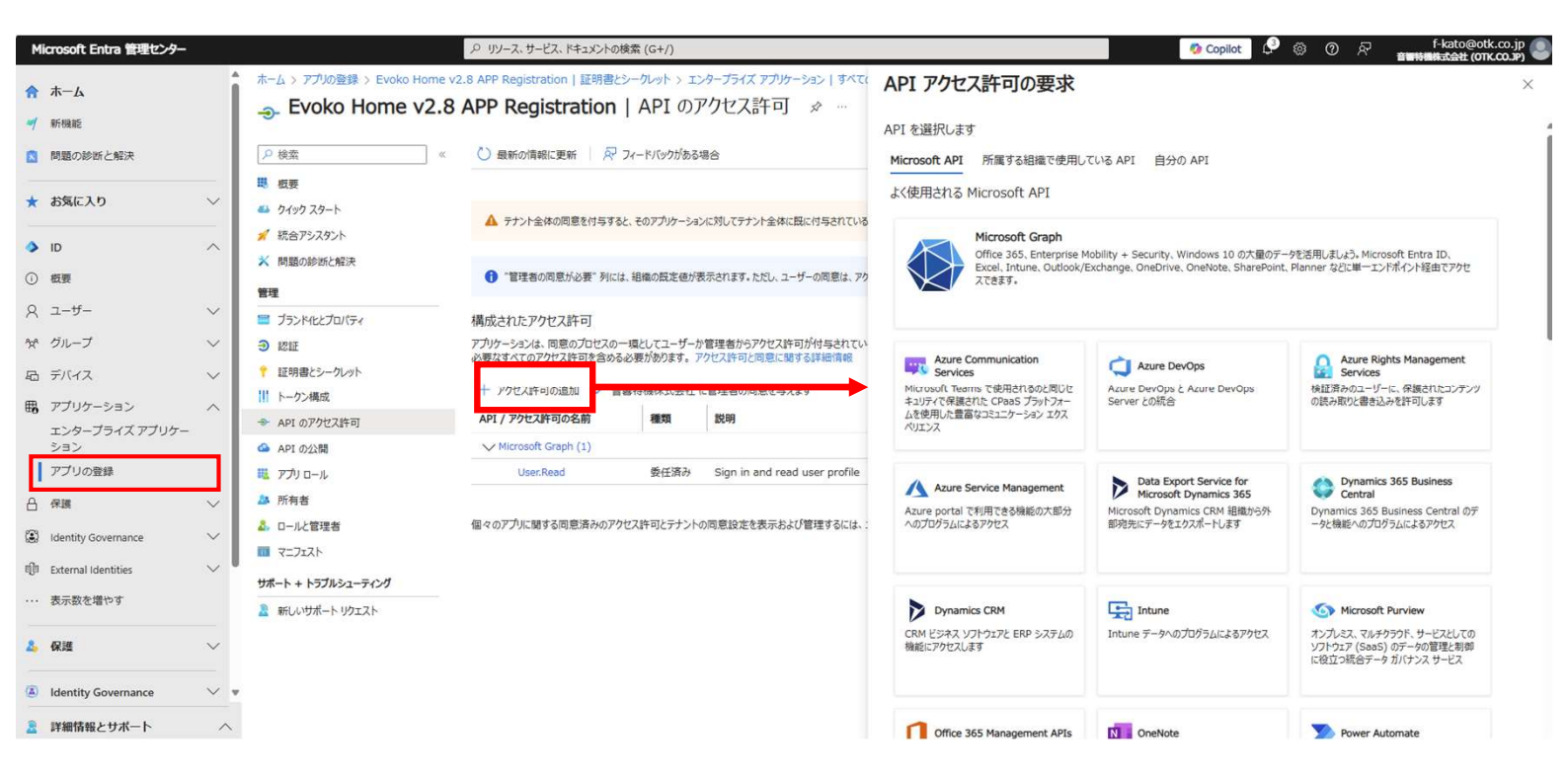

3. [アプリケーションのアクセス許可] を選択します

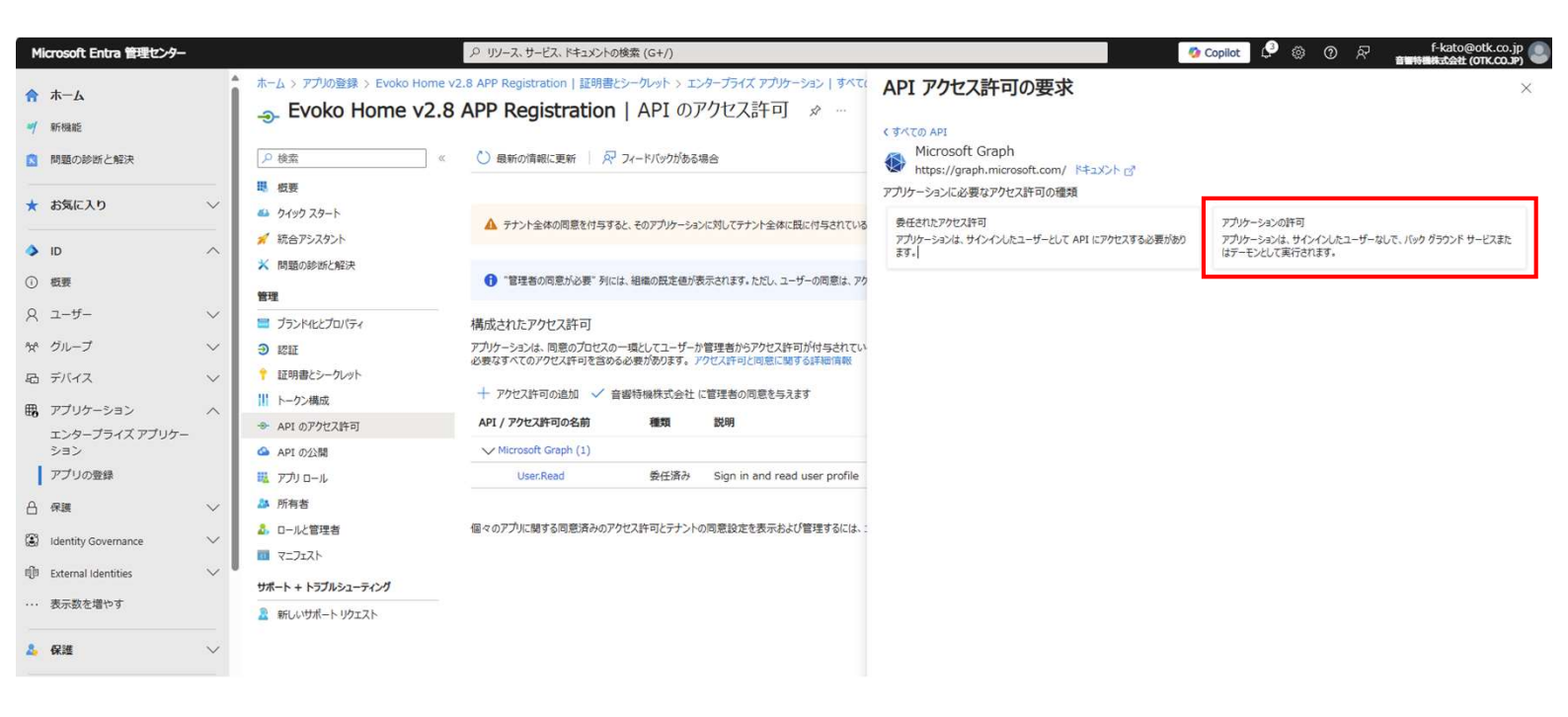

4. これにより、アプリケーションアクセスのアクセス許可の一覧が開きます。「User.Read」を検索し、 User.Read.Allをマークして、[**アクセス許可の追加**]をクリックします

| Microsoft Entra 管理センター                                         |        |                                                  | P リソース、サービス、ドキュメントの検索 (G+/)                                                                       |                                                                                                    | Copilot 🗳 🔅 🕜 🖓 f-kato@otk.co.jp                                            |
|----------------------------------------------------------------|--------|--------------------------------------------------|---------------------------------------------------------------------------------------------------|----------------------------------------------------------------------------------------------------|-----------------------------------------------------------------------------|
| ☆ ホーム                                                          |        | ホーム > アブルの登録 > Evoko Home v<br>                  | 2.8 APP Registration   証明書とシークレット > エンターブライズ アプリケーション   すべて<br>APP Registration   API のアクセス許可 & … | API アクセス許可の要求                                                                                       | ×                                                                           |
| 問題の診断と解決                                                       |        |                                                  | 🖒 最新の情報に更新 🛛 🖓 フィードバックがある場合                                                                       | Microsoft Graph<br>https://graph.microsoft.com/ドキュメント G*<br>マブルケーション/                               |                                                                             |
| <ul> <li>★ お気に入り</li> <li>◆ ID</li> </ul>                      | ~      | ➡ りイック スタート<br>ダ 統合アシスタント                        | ▲ テナント全体の問題を付与すると、そのアプリケーションに対してテナント全体に現に付与されている                                                  | 5 受任されたアクセス計可<br>アプリケーションは、サインインしたユーザーとして API にアクセスする必要があり<br>ます。                                   | アプリケーションの許可<br>アプリケーションは、サインインしたユーザーなしで、バック グラウンド サービスまた<br>はデーモンとして現代されます。 |
| ① 概要                                                           |        | <ul> <li>※ 問題の診断と解決</li> <li>管理</li> </ul>       | ・管理者の同意が必要、列には、組織の既定値が表示されます。ただし、ユーザーの同意は、アイ                                                      | アクセス許可を選択する                                                                                         | すべて展開                                                                       |
| × ユーザー<br>☆ グループ                                               | ~      | <ul><li>ゴランド4とプロパティ</li><li>3 認証</li></ul>       | 構成されたアクセス許可<br>アプリケーションは、同意のプロセスの一環としてユーザーが管理者からアクセス許可が付与されてい                                     | P User.Read<br>アクセス許可                                                                               | ※ 管理者の同意が必要                                                                 |
| 后 デバイス                                                         | ~      | Ŷ 証明書とシークレット Ⅲ トークン構成                            | 必要なすべてのどクセス許可を言める必要があります。 どうセス許可ご同感に関する詳細情報<br>+ アクセス許可の追加 ✓ 音響特機株式会社 に管理者の同意を与えます                | > IdentityRiskyUser                                                                                 |                                                                             |
| EB アノリケーション<br>エンタープライズ アプリケー<br>ション                           | ^      | <ul> <li>API のアクセス許可</li> <li>API の公開</li> </ul> | API / アクセス許可の名前         種類         説明            ✓ Microsoft Graph (1)                            | V User (1)                                                                                          |                                                                             |
| アプリの登録                                                         |        | א-ם נילד 🗮                                       | User.Read 委任済み Sign in and read user profile                                                      | Read all users' full profiles                                                                       | (\$1)                                                                       |
| 合 保護<br>(identity Governance                                   | ~<br>~ | 本 所有者     A                                      | 個々のアプリに関する同意済みのアクセス許可とテナントの同意設定を表示および管理するには、                                                      | Read all users' basic profiles      User.ReadWrite.All      Read and write all users' full profiles | はい                                                                          |
| <ul> <li>iD External Identities</li> <li>・・・表示数を増やす</li> </ul> | ~      | サポート + トラブルシューティング<br>2 新しいサポート リクェスト            |                                                                                                   |                                                                                                    |                                                                             |
| & 保護                                                           | ~      |                                                  |                                                                                                   |                                                                                                    |                                                                             |
| Identity Governance                                            | ~      | *                                                |                                                                                                   |                                                                                                    |                                                                             |
| 🤰 詳細情報とサポート                                                    | ~<br>« |                                                  |                                                                                                   | アクセス許可の追加                                                                                           |                                                                             |

Copyright 2013-2020 Biamp Systems http://support.biamp.com/

5. 同じ手順をもう一度繰り返しますが、「Group.Read」を検索し、Group.Read.All をマークして、[アクセス許 可の追加] をクリックします。

| Microsoft Entra 管理センター                                      |                      |                                             | P リソース、サービス、ドキュメントの                             | 検索 (G+/)              |                                                                |             |                                                                       | 🐼 Copilot 🤌 🛞 🕜 🖗 🥵 f-kato@otk.co.jp 🌑 |
|-------------------------------------------------------------|----------------------|---------------------------------------------|-------------------------------------------------|-----------------------|----------------------------------------------------------------|-------------|-----------------------------------------------------------------------|----------------------------------------|
| 合ホーム ✓ 新機能                                                  | *-∆                  | > アプリの登録 > Evoko Home v2<br>Evoko Home v2.8 | 2.8 APP Registration   証明書と<br>APP Registration | シークレット > コ<br>  API の | <sub>[ンタープライズ アプリケーション  </sub> すべて/<br>アクセス許可                  | API         | アクセス許可の要求                                                             | ×                                      |
| ▶ 問題の診断と解決                                                  | 戸検                   | 索《<br>署                                     | 🕐 最新の情報に更新 🛛 🔊                                  | フィードバックがあ             | <b>3場合</b>                                                     | M ht        | icrosoft Graph<br>tps://graph.microsoft.com/ ドキュメント ♂                 |                                        |
| ★ お気に入り                                                     | →<br>▲ ク・<br>✓ # 行・  | イック スタート<br>(テンスタント                         | ▲ アプリケーションに対するアクセス                              | 許可を構実してい              | ます。ユーサーは、既に同意したことがある場合、                                        | アノリケー 夏任され  | ンヨンに必要なアクセス計可の推測<br>1たアクセス許可<br>ーションは、サインイン、ホコーザード」で API にアクセスする必要があり | アプリケーションの許可<br>アプリケーションの許可             |
| <ul> <li>▲ ID</li> <li>① 板要</li> </ul>                      | <ul><li>×問</li></ul> | 題の診断と解決                                     | ▲ テナント全体の同意を付与する                                | と、そのアプリケーシ            | ョンに対してテナント全体に既に付与されている                                         | <b>.</b> .  |                                                                       | はデーモンとして実行されます。                        |
| ス ユーザー                                                      | ビー 単本                | ランドイヒとプロパティ                                 | 管理者の同意が必要"列には                                   | は、組織の既定値が             | 「表示されます。ただし、ユーザーの同意は、アク                                        | アクセス語       | 千可を選択する<br>ip.Read                                                    | 9个()景阔<br>×                            |
| 安 ジルーン<br>昭 デバイス                                            | ✓ ④ 12 ✓ ↓ Ⅲ         | 海<br>明書とシークレット                              | 構成されたアクセス許可                                     | -環としてユーザー             | か管理者からアクセス許可が付与されてい                                            | アク<br>〜 Gro | セス許可<br>up (1)                                                        | 管理者の同意が必要                              |
| 用 アプリケーション<br>エンタープライズ アプリケー<br>ション                         |                      | ックス構成<br>PIのアクセス許可                          | + アクセス許可の追加 ✓ 音                                 | 必要かめります。<br>響特機株式会社   | アクセス計 可と同志に関する###四首戦                                           |             | Group.Read.All ①<br>Read all groups                                   | (\$1)                                  |
| アプリの登録                                                      | 11 7.                | デーロンス min<br>プリロール                          | API / アクセス許可の名前<br>く Microsoft Graph (2)        | 種類                    | 説明                                                             |             | Group.ReadWrite.All ()<br>Read and write all groups                   | はい                                     |
| 台 保護<br>③ Identity Governance                               | > A m                | 何名<br>                                      | User:Read<br>User:Read.All                      | 委任済み<br>アプリケー・        | Sign in and read user profile<br>Read all users' full profiles |             |                                                                       |                                        |
| <ul> <li>印 External Identities</li> <li> 表示数を描わす</li> </ul> |                      | + トラブルシューティング                               | 個々のアプリに関 <mark>す</mark> る同意済みのアク                | セス許可とテナン              | トの同意設定を表示および管理するには、:                                           |             |                                                                       |                                        |
| A. 保護                                                       |                      | しいサポート リクエスト                                |                                                 |                       |                                                                |             |                                                                       |                                        |
| Identity Governance                                         | ~ *                  |                                             |                                                 |                       |                                                                |             |                                                                       |                                        |
| 2 詳細情報とサポート                                                 | ~ ~                  |                                             |                                                 |                       |                                                                | ፖሳቲ         | ス許可の追加                                                                |                                        |

### 6. 組織の管理者の同意を付与します。

| <b>ホ</b> ーム                                                                                                    |                                                                                                    |                                                                                                    |                                                                                                    | ントの検索 (G+/)                                                                                                    |                                                                                                | Copilot 🗳 ۞ ⑦ 於 音響物機                                    | 株式会社 (OTK.C    |
|----------------------------------------------------------------------------------------------------|----------------------------------------------------------------------------------------------------|----------------------------------------------------------------------------------------------------|----------------------------------------------------------------------------------------------------|----------------------------------------------------------------------------------------------------|------------------------------------------------------------------------------------------------|---------------------------------------------------------|----------------|
|                                                                                                    | î                                                                                                    | ホーム > アプリの登録 > Evoko Home                                                                                                    | e v2.8 APP Registration   証明                                                                                                    | 明書とシークレット > エンタープライズ アプリケーション   すべてのアプリ                                                                                                    | ケーション > Evoko Home v2.8 APP                                                                    | Registration   概要 > アプリの登録 > Evoko Home v2.8 APP Regist | tration        |
| 斤機能                                                                                                    |                                                                                                    | Evoko Home v2.                                                                                                    | 8 APP Registration                                                                                                    | on   API のアクセス許可 👒 …                                                                                                    |                                                                                                |                                                         |                |
| 問題の診断と解決                                                                                                    |                                                                                                    | ▶ 検索                                                                                                    | ※ ③ 最新の情報に更新                                                                                                    | アノードバックがある場合                                                                                                    |                                                                                                |                                                         |                |
|                                                                                                    | -                                                                                                    | ■ 板要                                                                                                    | ▲ アプリケーションに対する7                                                                                                    | アクセス許可を編集しています。ユーザーは、既に同意したことがある場合でも同意                                                                                                    | が必要になります。                                                                                      |                                                         |                |
| DAIL O                                                                                                    | _                                                                                                    | 44 ウイックスタート                                                                                                    |                                                                                                    |                                                                                                    |                                                                                                |                                                         |                |
| ID                                                                                                    | ^                                                                                                    | 就合アシスタント 第期の診断と解決                                                                                                    | ▲ テナント全体の回答を付                                                                                                    | ミすると、そのアプリケーションに対してテナント会体に時には与えれているアクサン                                                                                                    | 許可が取り過される場合があります。ユーザーが自                                                                        | 1分の代われに付与済みのアクヤス許可は実海を受けません。 詳細情報                       |                |
| 概要                                                                                                    |                                                                                                    | 管理                                                                                                    |                                                                                                    |                                                                                                    |                                                                                                |                                                         |                |
| ユーザー                                                                                                    | $\sim$                                                                                                    | <br>ゴランド4とプロパティ                                                                                                    | 管理者の同意が必要。                                                                                                    | 列には、組織の既定値が表示されます。ただし、ユーザーの同意は、アクセス許可                                                                                                    | 可、ユーザー、アプリごとにカスタマイズできます。この                                                                     | 列には、ご自分の組織や、このアプリが使用される組織の感が反映されていない場合があります             | す。 <u>詳細情報</u> |
| グループ                                                                                                    | $\sim$                                                                                                    | ∋ 認証                                                                                                    | 様でものもつかって                                                                                                    |                                                                                                    |                                                                                                |                                                         |                |
| デバイス                                                                                                    | $\sim$                                                                                                    | * 証明書とシークレット                                                                                                    | 作用のいされしたアクセスキキロ<br>アプリケーションは、同意のプロセ                                                                                             | セスの一環としてユーザーか管理者からアクセス許可が付与されている場合、                                                                                                    | 、API を呼び出すことが承認されます。構成さ                                                                        | れたアクセス許可の一覧には、アプリケーションに                                 |                |
| アプリケーション                                                                                                    | ^                                                                                                    | トークン構成<br>・ APIのアクセス なっ」                                                                                                    | 必要なすべてのアクセス許可を                                                                                                    | 含める必要があります。アクセス許可と同意に関する詳細情報                                                                                                    |                                                                                                |                                                         |                |
| エンタープライズ アプリケー<br>ション                                                                                                    |                                                                                                    | △ API の公開                                                                                                    | + アクセス許可の追加                                                                                                    | / 音響特機株式会社 に管理者の同意を与えます                                                                                                    |                                                                                                |                                                         |                |
| アプリの登録                                                                                                    |                                                                                                    | א-ם ולל א                                                                                                    | API / アクセス許可の名削                                                                                                    | 相關失識 102-09                                                                                                    | 管理者の问題か必要                                                                                      | 段 状態                                                    |                |
| 保護                                                                                                    | $\sim$                                                                                                    | 🎎 所有者                                                                                                    | Group.Rep. All                                                                                                    | アプリケー・・・ Read all groups                                                                                                    | はい                                                                                             | ▲ 音響特機株式会社 に付 ・・・                                       |                |
| Identity Governance                                                                                                    | $\sim$                                                                                                    | 2. ロールと管理者 □ マーフェフト                                                                                                    | UserPlead                                                                                                    | 委任済み Sign in and read user profile                                                                                                    | いいえ                                                                                            | •••                                                     |                |
| External Identities                                                                                                    | $\sim$                                                                                                    | +=+++                                                                                                    | ser.Read.All                                                                                                    | アプリケー··· Read all users' full profiles                                                                                                    | はい                                                                                             | ▲ 音響特機株式会社 に付 ···                                       |                |
| Enternar roennings                                                                                                    |                                                                                                    |                                                                                                    |                                                                                                    |                                                                                                    |                                                                                                |                                                         |                |
| 表示数を増やす                                                                                                    |                                                                                                    | 系 新しいサポート リクエスト                                                                                                    | メタのアプリに騙する同意済み                                                                                                    | 9のアクヤス許可とテナントの同意設定を表示および管理するには、エンター                                                                                                    | プライズ アプリケーションおぼしください。                                                                          |                                                         |                |
| 表示数を増やす<br>保護                                                                                                    | ~                                                                                                    | 2 新しいサポート リクエスト                                                                                                    | マのアブリに聴する同意済み                                                                                                    | のアクセス許可とテナントの同意設定を表示および管理するには、エンター                                                                                                    | プライズ アプリケーションお試しください。                                                                          |                                                         |                |
| 表示数を増やす<br>保護                                                                                                    | ~                                                                                                    | 2 新しいサポート リクエスト                                                                                                    | 星々のアプリに騙する同意済み                                                                                                    | xのアクセス許可とテナントの同意設定を表示および管理するには、エンター。                                                                                                    | ブライズ アブリケーションお試しください。                                                                          |                                                         |                |
| 表示款を増やす<br>保護<br>Identity Governance                                                                                     | ~                                                                                                    | <ul> <li>新しいサポート リウエスト</li> </ul>                                                                                                    | <b>エ</b> マのアブリに触する同感済み                                                                                                    | xのアクセス許可とテナントの同意設定を表示および管理するには、エンター;                                                                                                    | ブライズ アブリケーションおはしください。                                                                          |                                                         |                |
| 表示款を増やす<br>保護<br>Identity Governance<br>管理者の同業<br>音響特機株式会<br>ケーションが既にす                                                   | → ● ●                                                                                                    | こので、要求ので、要求ので、要求ので、要求ので、で、で、すべてのアカウントについて、要求ので、で、ないで、ないで、ないで、ないで、ないで、ないで、ないで、ないで、ないで、                                                                                                    | スペのアウルに触する同意活み<br>求されたアクセス許可に対<br>ドが、以下の一覧の内容                                                                                   | *0アウセス許可とテナントの同意設定を表示および管理するには、エンター:<br>対する「同意を付与しますか?この「操作により、こ<br>客に一致するよう更新されます。                                                                                                    | プライズ アプリケーションおぼしください。<br>のアプリ                                                                  |                                                         |                |
| 表示款を増やす<br>保護<br>Identity Governance<br>管理者の同業<br>音響特機株式会<br>ケーションが既に対                                                   |                                                                                                    | このでは、「「「「」」」」、「「」」」、「「」」、「「」」、「「」」、「「」」、「」」、「「」」、「」、「                                                                                                    | ネマのアブルに減する同意議み<br>求されたアクセス許可にな<br>ドが、以下の一覧の内容<br>許可                                                                             | ************************************                                                                                                    | プライズ アプリケーションおおしください。<br>のアプリ                                                                  |                                                         |                |
| 表示数を増やす<br>保護<br>Identity Governance<br>管理者の同題<br>音響特機株式会<br>ケーションが既にす                                                   | <ul> <li>&gt;</li> <li>&gt;</li></ul> <li>&gt;</li> <li>&gt; <li>&gt;</li> <li>&gt; <li>&gt;</li> <li>&gt; <li>&gt; <li> <li> <li> <li> <li> <li> <li> <li> <li> <li> <li> <li> <li> <li> <li> <li> <li> <li> <li> <li> <li> <li> <li> <ul> <li></li></ul> <li> <li></li></li> | この、「「「「シルシ」」」」 この、「「「「シルシ」」」 この、「「「「シルシ」」」 この、「「「「シルシ」」」 この、「「「「シルシ」」」 この、「「「「シルシ」」 この、「「「シーション」」、「「「「シーション」」、「同意、 と要なすべてのアクセス」 アブリケーションは、「同意、 と要なすべてのアクセス」                                                                                                    | マのアブルに関する同意議み<br>求されたアクセス許可にな<br>ドが、以下の一覧の内容<br>許可<br>のプロセスの一環としてユーザーか<br>牛可含まかる必要があります。7                                       | ************************************                                                                                                    | プライズ アプリケーションお試しください。<br>のアプリ<br>出すことが承認されます。構成されたア                                            | クセス許可の一覧には、アプリケーションに                                    |                |
| 表示数を増やす<br>案連<br>dentity Governance<br>管理者の同業<br>音響特機株式会<br>ケーションが既にす                                                    | <ul> <li>、</li> <li>、</li></ul>                                                                                                    | この、「「「「」」」、「」」、「」」、「」、「」、「」、「」、「」、」、「」、「」、                                                                                                    | マのアブルに関する同意議み<br>求されたアクセス許可にな<br>ドが、以下の一覧の内容<br>許可<br>のプロセスの一環としてユーザーカ<br>作可                                                    | ************************************                                                                                                    | プライズ アプリケーションお試しください。<br>のアプリ<br>出すことが承認されます。構成されたア                                            | クセス許可の一覧には、アプリケーションに                                    |                |
| 表示数を増やす<br>保護<br>Identity Governance<br>管理者の同葉<br>音響特機株式会<br>ケーションが既にす                                                   | <ul> <li>         ・・・・・・・・・・・・・・・・・・・・・・・・・・・・・</li></ul>                                                                                                    | ■ 新レッサポート リウエスト<br>■ 新レッサポート リウエスト<br>■ 第2000<br>■ 第2000<br>■ | マのアプルに関する同意議み<br>求されたアクセス許可にな<br>ドが、以下の一覧の内容<br>許可<br>のプロセスの一環としてユーザーか<br>許可<br>加 ✓ 音響特級株式会社 (                                  | ************************************                                                                                                    | プライズ アプリケーションお助しください。<br>のアプリ<br>出すことが承認されます。構成されたア                                            | クセス許可の一覧には、アプリケーションに                                    |                |
| 表示数を増やす<br>保護<br>Identity Governance<br>管理者の同業<br>音響特機株式会<br>ケーションが既に対                                                   | > ↓ ● ● <td>この、ドイトリカルシュクトリックスト   この、「シーンション」、「シーンション」、   この、「シーンション」、「「「シーンション」、「「「シーンション」、「「「シーンション」、「「「シーンション」、「「「シーンション」、「「「シーンション」、「「「シーンション」、「「アクセスドーのの油」   APA、アクセスドーのの油</td> <td>マのアプルに離する同意議み<br/>求されたアクセス許可に対<br/>ドが、以下の一覧の内容<br/>許可<br/>のプロセスの一環としてユーザーか<br/>許可と含める必要があります。ア<br/>加 ✓ 音響特機株式会社(<br/>名前 種類</td> <td>************************************</td> <td>プライズ アプリケーションお試しください。<br/>のアプリ<br/>出すことが承認されます。構成されたア<br/>管理者の同意が必要</td> <td>クセス許可の一覧には、アプリケーションに<br/><b>状態</b></td> <td></td>                                                                                                    | この、ドイトリカルシュクトリックスト   この、「シーンション」、「シーンション」、   この、「シーンション」、「「「シーンション」、「「「シーンション」、「「「シーンション」、「「「シーンション」、「「「シーンション」、「「「シーンション」、「「「シーンション」、「「アクセスドーのの油」   APA、アクセスドーのの油                                                                                                    | マのアプルに離する同意議み<br>求されたアクセス許可に対<br>ドが、以下の一覧の内容<br>許可<br>のプロセスの一環としてユーザーか<br>許可と含める必要があります。ア<br>加 ✓ 音響特機株式会社(<br>名前 種類             | ************************************                                                                                                    | プライズ アプリケーションお試しください。<br>のアプリ<br>出すことが承認されます。構成されたア<br>管理者の同意が必要                               | クセス許可の一覧には、アプリケーションに<br><b>状態</b>                       |                |
| 表示数を増やす<br>保護<br>Identity Governance<br>管理者の同課<br>音響特機株式会<br>ケーションが既に対                                                   | <ul> <li>、</li> <li>、</li> <li></li> <li></li> <li></li> <li></li> <li></li></ul>                                                                                                    | ■ 新ルリサポート リウエスト<br>■ 新ルリサポート リウエスト<br>■ 認定を与えます。<br>たべてのアカウントについて、要求<br>る既存の管理者の同意レコー<br>え<br>■ 構成されたアクセスI<br>アプリケーションは、同意<br>必要なすべてのアクセスI<br>+ アクセス許可の違<br>▲ APA、アクセス許可の<br>〜 Microsoft Graph                                                                                                    | ボマのアブルに関する同意演み<br>ボされたアクセス計可にな<br>ドが、以下の一覧の内容<br>ドゴ<br>のプロセスの一場としてユーザーか<br>件可き含める必要があります。ア<br>加 ✓ 音響特機株式会社 (<br>名前 種類<br>れ) アカル | ************************************                                                                                                    | プライズ アプリケーションおおしください。<br>のアプリ<br>出すことが承認されます。構成されたア<br>管理者の同意が必要                               | クセス許可の一覧には、アプリケーションに<br>状態                              |                |
| <ul> <li>ステ設を描わす</li> <li>保護</li> <li>Identity Governance</li> <li>管理者の同葉</li> <li>音響特機株式会<br/>ケーションが既に対していたい</li> </ul> | <ul> <li>、</li> <li>、</li></ul>                                                                                                    | ■ 新ルリサポート リウエスト<br>■ 新ルリサポート リウエスト<br>■ 認定を与えます。<br>本でのアカウントについて、要認<br>る既存の管理者の同意レコー<br>え<br>■ 構成されたアクセスI<br>アブリケーションは、同意<br>必要なすべのアクセスI<br>中 アクセスI中可の追<br>■ APM アクセスI中可の追<br>■ APM アクセスI中可の追<br>■ Croup.Read                                                                                                    |                                                                                                    | NOPPセス許可とテナントの同意設定を表示および管理するには、エンターン<br>対する同意を付与しますか?この操作により、こ<br>等に一致するよう更新されます。<br>*管理者からアクセス許可が付与されている場合、APIを呼びい<br>などな許可と同意に関する詳細情報<br>に管理者の同意を与えます<br>説明<br>Read all groups<br>Sing in and read user profile | プライズ アプリケーションおおしください。       のアプリ       出すことが承認されます。構成されたア       管理者の同意が必要       はい       10103 | クセス許可の一覧には、アプリケーションに<br>大戦                              |                |

1. **グループ** に移動します。

| ,<br>Microsoft Entra 管理センター                                                                                        |                                                                                               | 👩 Copilot 🖉 line @ 不 f-kato@otk.co.jp 🌒                          |
|----------------------------------------------------------------------------------------------------|-----------------------------------------------------------------------------------------------|------------------------------------------------------------------|
| ☆ ホーム ★ ・・・・> Evoko Home V2.8 APP Regist グ 新報題を ● 新報題を                                                             | ation   証明書とシークレット > エンタープライズ アプリケーション   すべてのアプリケーション > Evoko Home v2.8 APP Registration   概要 | > アプリの登録 > Evoko Home v2.8 APP Registration   API のアクセス許可 ><br>× |
| 問題の診断と解決         《           ① 数要                                                                                  | ☆ 新しいグループ                                                                                     |                                                                  |
| ★ お気に入り ◇                                                                                                    | (4) ティードリアル (ク テナントの検索                                                                        | 1                                                                |
| ID         小         ※ 問題の珍断と解決           ① 板要         設定                                                          | 基本情報                                                                                          | ·                                                                |
| 久 ユーザー         ○ 金般           ゲ グループ         ヘ           使 グループ         ヘ           (図 有効期限)           (図 名前付けポリシー | 合計グループ 76 動的グループ 1<br>M365 グループ 32 クラウドグループ 76                                                |                                                                  |
|                                                                                                    | マキュリティクループ オンプレミスのグルー 0<br>アラート                                                               |                                                                  |
| 日 デバイス アプリケーション エンタープライズアプリケー                                                                                      |                                                                                               |                                                                  |
| ション<br>アプリの登録<br>合 保護 ✓                                                                                            | 量ういてユーザー アクゼスを制御します。<br>クイックアクション                                                             |                                                                  |
| <ul> <li>identity Governance</li> <li>印 External Identities</li> <li>学種構築とサポート</li> </ul>                          | やみ ↓<br>グループの適加 グループ債務を<br>ダウンロード                                                             |                                                                  |

## 2. **新しいグループ**を選択します

| Microsoft Entra 管理センター    |                                       |                                                                                                 | 🧑 Copilot 🖉 l ⑦ 尼 f-kato@otk.co.jp 🌒                            |
|---------------------------|---------------------------------------|-------------------------------------------------------------------------------------------------|-----------------------------------------------------------------|
| ☆ ホーム ✓ 新機能               |                                       | tration   証明書とシークレット > エンタープライズ アプリケーション   すべてのアプリケーション > Evoko Home v2.8 APP Registration   概要 | # > アプリの登録 > Evoko Home v2.8 APP Registration   API のアクセス許可 > × |
| 問題の診断と解決                  | 《                                     | 「営 新しいグループ ↓ グループ情報をダウンロード                                                                      |                                                                 |
| ★ お気に入り ~                 | オペてのグループ<br>) 別注したグループ                | 概要 チュートリアル                                                                                      | _                                                               |
| ID ^                      | ※ 問題の診断と解決                            |                                                                                                 |                                                                 |
| ① 板要                      | 設定                                    | 基本頂徵                                                                                            |                                                                 |
| R ユーザー ~                  | ② 全般                                  | 合計グループ 76 動的グループ 1                                                                              |                                                                 |
| な グループ へ                  | <ul> <li>              奇効期限</li></ul> | M365 グループ 32 クラウド グループ 76                                                                       |                                                                 |
| 板要                        | P971271                               | セキュリティ グループ 1 オンプレミスのグル 0                                                                       |                                                                 |
| すべてのグループ<br>削除したグループ      | Privileged Identity<br>Management     | アラート                                                                                            |                                                                 |
| グループ設定                    | 第 アクセスレビュー ■ 監査ログ                     | 機能の八イライト                                                                                        |                                                                 |
| ぬ デバイス 🗸 🗸                | → 一括操作の結果                             |                                                                                                 |                                                                 |
| 暇 アプリケーション へ              | トラブルシューティング + サボート                    | アクセスレビュー<br>適切なユーザーだけが継続的にアクセスできること 条件付きアクセス<br>シグナルを統合し、意思決定を行い、組織のポリシ                         |                                                                 |
| エンタープライズ アプリケー<br>ション     | 🧟 新しいサポート リクエスト                       | を確認してください。 ーを適用するために、条件付きアクセスポリシーに<br>暮ついてユーザー アクセスを制御します。                                      |                                                                 |
| アプリの登録                    |                                       |                                                                                                 |                                                                 |
| 合保護                       |                                       | クイックアクション                                                                                       |                                                                 |
| Identity Governance V     |                                       | °≈° <u>↓</u>                                                                                    |                                                                 |
| 🗐 External Identities 🗸 🗸 | •                                     | グループの追加 グループ情報を                                                                                 |                                                                 |
| 2 詳細情報とサポート               | ~                                     | א-דרגג                                                                                          |                                                                 |

3. グループの種類は Microsoft 365 で、メンバーシップの種類は割り当て済みです (任意の名前と説明を選択できます)。[作成] をクリックします。

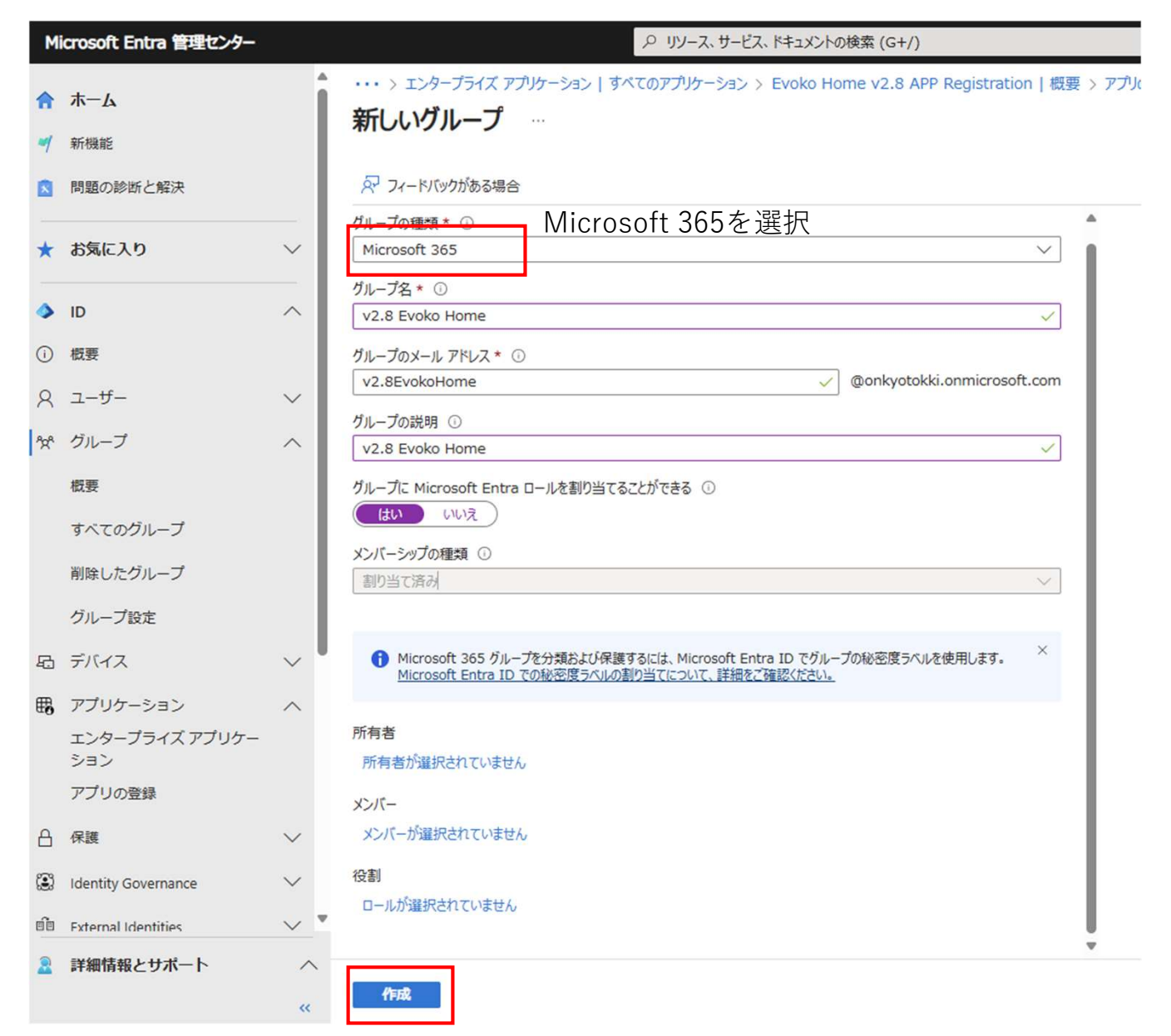

4. 次に、Evoko Home に追加する部屋をこのグループに追加します。これを行うには、前の手順で作成したグループの名前を検索し、グループを選択します。

| Microsoft Entra 管理センター |        | n.<br>                                                                                      |                                                              |                                |                           | 🙋 Copilot 🖉 🛞      | 0 R          | f-kato@otk.co.jp<br>डाव्यमंखस्रदेक्थ (отк.co.jp) |
|------------------------|--------|---------------------------------------------------------------------------------------------|--------------------------------------------------------------|--------------------------------|---------------------------|--------------------|--------------|--------------------------------------------------|
| ☆ ホーム ✓ 新機能            | Î      | <ul> <li>・・・&gt; エンタープライズ アプリケーション   すべ</li> <li>グループ   すべてのグル</li> <li>音響特機株式会社</li> </ul> | にのアプリケーション > Evoko Home v2.8 APP Registration   概要 ><br>ープ … | アプリの登録 > Evoko Home v2.8 APP R | egistration   API のアクセス許可 | > グループ   概要 > v2.8 | Evoko Home : | > グループ<br>×                                      |
| ▶ 問題の診断と解決             |        |                                                                                             | ☆ 新しいクループ ⊻ クループ情報をタウンロード ○ 更新                               | 89 ビューの管理 > 🔲 削除 🛛 🕅           | フィードバックがある場合              |                    |              |                                                  |
| ★ お気に入り                | $\sim$ | ▲ すべてのグループ                                                                                  | v2.8                                                         | × ア フィルターの追加                   |                           |                    |              |                                                  |
| ID                     | ^      | ▲ 問題の診断と解決                                                                                  | 検索モード ● 次の値を含む<br>1個のグループが見つかりました                            |                                |                           |                    |              |                                                  |
| ① 概要                   |        | 設定                                                                                          | □ 2前 *                                                       | オブジェクト in                      | グループの通照                   | メンバーシップの孫頫         | あスメール.       |                                                  |
| А 1- <i>4</i> -        | $\sim$ | ② 全般                                                                                        | 1 1 1 1 1                                                    | 1991910                        | JID JOHENA                | XJIN JUJUERA       |              |                                                  |
| & グループ                 | ~      | ④ 有効期限                                                                                      | V2.8 Evoko Home                                              | 1<br>-                         | Microsoft 365             | 割り当て済み             | (            | or .                                             |
| 板要                     |        |                                                                                             |                                                              |                                |                           |                    |              |                                                  |
| オペアのグリーブ               |        | アクティビティ                                                                                     |                                                              |                                |                           |                    |              |                                                  |
| 削除したグループ               |        | Privileged Identity<br>Management                                                           |                                                              |                                |                           |                    |              |                                                  |
| ALL _ TROM             |        | 三アクセスレビュー                                                                                   |                                                              |                                |                           |                    |              |                                                  |
| JIV-JEDE               |        | 監査ログ                                                                                        |                                                              |                                |                           |                    |              |                                                  |
| 応 デバイス                 | ~      | 🙏 一括操作の結果                                                                                   |                                                              |                                |                           |                    |              |                                                  |
| 暇 アプリケーション             | ^      | トラブルシューティング + サポート                                                                          |                                                              |                                |                           |                    |              |                                                  |
| エンタープライズ アプリケー<br>ション  |        | 2 新しいサポート リクエスト                                                                             |                                                              |                                |                           |                    |              |                                                  |
| アプリの登録                 |        |                                                                                             |                                                              |                                |                           |                    |              |                                                  |

5. 左側から [メンバー] をクリックします

| Microsoft Entra 管理センター                                                                                                    | ₽ リソース、サービス、ドキュメ       | ントの検索 (G+/)                            |              |                   |                | 🧑 Copilot 🕻         | @ @ | <u>م</u> | f-kato@otk.co.jp<br>音響特個株式会社 (OTK.CO.JP) |
|----------------------------------------------------------------------------------------------------|------------------------|----------------------------------------|--------------|-------------------|----------------|---------------------|-----|----------|------------------------------------------|
| ☆ ホーム ・・・ > Evoko Home v2.8 APP Regis                                                                                                    | stration   概要 > アプリの登録 | > Evoko Home v2.8 APP Registration   A | NPIのアクセス許可 > | グループ   概要 > ヽ     | 2.8 Evoko Home | > グループ   すべてのグループ > |     |          |                                          |
| <ul> <li>新機能</li> <li>シ2.8 Evoko Home</li> <li>ウルーブ</li> </ul>                                                                                                    | 9 ☆ …                  |                                        |              |                   |                |                     |     |          | ×                                        |
| 国語の診断と解決 《                                                                                                    | 📋 削除 🛛 🔗 フィー           | - ドバックがある場合                            |              |                   |                |                     |     |          |                                          |
|                                                                                                    | 概要                     |                                        |              |                   |                |                     |     |          |                                          |
| · · · · · · · · · · · · · · · · · · ·                                                                                                    | 基本情報                   |                                        |              |                   |                |                     |     |          |                                          |
| ID און דער און דער און<br>דער און דער און דער און דער און דער און דער און דער און דער און דער און דער און דער און דער און דער און דער און דער און דער און דער און דער און דער און דער און דער און דער און דער און דער און דער און דער און דער און דער און דער און דער און דער א<br>דער און דער און דער או<br>דער און דער און דער און דער און דער און דער און דער און דער און דער און דער און דער און דער און דער און דער און דער און דער און דער און דער און דער און דער און דער און דער און דער און דער און דער און דער און דער און דער און דער און דער און דער און דער און דער און דער און דער און דער און דער און דער<br>דער און דער און דער און דער און דער און דער און דער און דער און דער און דער און דער און דער און דער און דער און דער און דער און דער און דער און דער און דער און דער און דער און דער און דער און דער און דער און דער און דער און דער און דע |                        |                                        |              |                   |                |                     |     |          |                                          |
| <ul> <li>① 概要</li> <li>▲ メンバー</li> </ul>                                                                                                    | EH v2.8 Evo            | oko Home 🗅                             |              |                   |                |                     |     |          |                                          |
| 只 ユーサー ✓ ▲ 所有者<br>▲ ロールと管理者                                                                                                    | v2.8 Evoke             | o Home                                 |              |                   |                |                     |     |          |                                          |
| *** クルーノ へ                                                                                                    | メンバーシップの種類             | 割り当て済み                                 |              | ダイレクトメンノ          | (— o           |                     |     |          |                                          |
| ™™™<br><i>掛けしーブメンバーシップ</i>                                                                                                    | ソース                    | クラウド                                   |              | ユ <del>ー</del> ザー | 0              |                     |     |          |                                          |
| ▲ 割り当てられたロール<br>割除したグループ                                                                                                    | 種類                     | Microsoft 365                          |              | グループ              | 0              |                     |     |          |                                          |
| グループ設定                                                                                                    | オプジェクト ID              | 95b7cc67-1e7d-411a-9729-67da1ec7e8cf   | D            | デバイス              | 0              |                     |     |          |                                          |
| 日 デバイス ・ Azure ロールの割り当て                                                                                                    | 作成日:                   | 2025/1/10 10:39                        |              | その他               | 0              |                     |     |          |                                          |
| アプリケーション へ アウティビティ                                                                                                    | 電子メール                  | v2.8EvokoHome@onkyotokki.onmicrosoft.c | om           |                   |                |                     |     |          |                                          |
| エンターブライズ アブリケー Management                                                                                                    | フィード                   |                                        |              |                   |                |                     |     |          |                                          |
| アプリの登録                                                                                                    | タループ メンバ               | (ーシップ                                  | 所有者          |                   |                | メンバーの合計数            |     |          |                                          |
| □ 保護 ✓ よ 一括操作の結果                                                                                                    | 0                      | •                                      | 1            |                   |                | 0                   |     |          |                                          |
| は Identity Governance トラブルシューティング + サポート                                                                                                    | グループ メンバ               | (ーシップの表示                               | グループ所有き      | の表示               |                | グループ メンバーの          | )表示 |          |                                          |
| Elli External Identifies く 都しいサポートリクエスト                                                                                                    | <u>.</u>               |                                        |              |                   |                |                     |     |          |                                          |

### 6. [+ メンバーの追加] を選択します

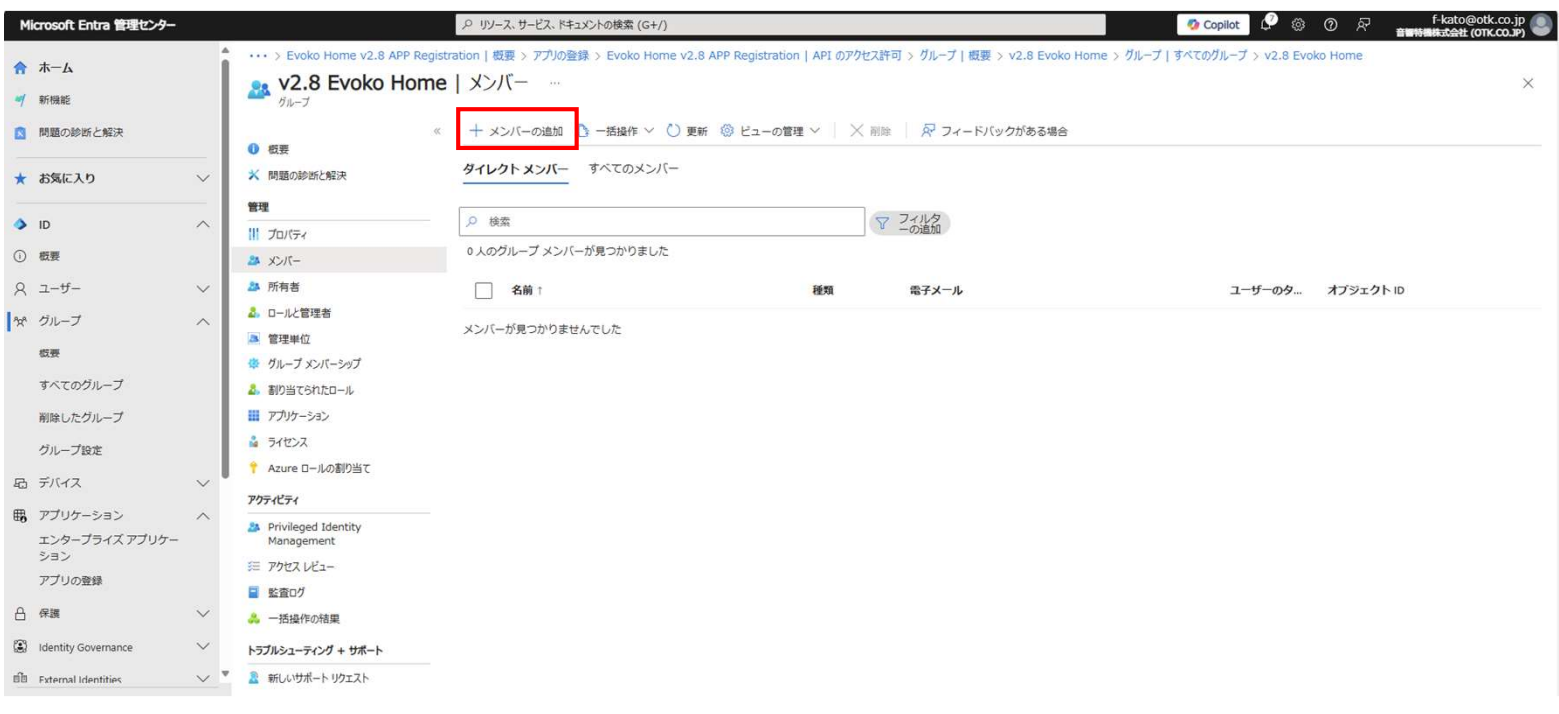

Copyright 2013-2020 Biamp Systems http://support.biamp.com/

7. Evoko Home と Liso で使用する部屋を選択し、選択を押して追加します。この演習では、3 部屋を追加します。

| м       | icrosoft Entra 管理センター           |        |                                                                                                    |                                         | +/)                     |                    |           | 🧔 Copilot                            | 🖉 ම ⑦ බ f-kato@otk.co.jp 🌒                          |
|---------|---------------------------------|--------|----------------------------------------------------------------------------------------------------|-----------------------------------------|-------------------------|--------------------|-----------|--------------------------------------|-----------------------------------------------------|
| 合<br>*/ | ホーム                             | Î      | Evoko Home v2.8 APP Registra     V2.8 Evoko Home                                                            | ation   概要 > アプリの登録 > Evoko<br>  メンバー … | メンバ-                    | -の追加               |           |                                      | ×                                                   |
| ۵       | 問題の診断と解決                        | _      | ≪ ● 敬要                                                                                                    | + メンバーの追加 ひ 一括操作                        | ① 探し                    | ているものが見つからない場合は、フィ | ルターの変更または | 追加をお試しください。                          | <b>選択済み (3)</b><br>つ リセット                           |
| *       | お気に入り<br>ID                     | ~      | <ul> <li>         問題の参断と解決      </li> <li>         管理      </li> <li>         III. Toutage      </li> </ul> | タ 検索                                    | レ<br>の<br>97 件の結<br>すべて | 果が見つかりました<br>ユーザー  |           |                                      | 1F-Model-Room<br>G89eea8t7Gea04c1388ee564ad934f154@ |
| 0       | 概要                              |        |                                                                                                    | 0 人のグループ メンバーが見つかりま                     | _                       |                    |           |                                      | SF-Meeting-Room iii meeting-room@otk.co.jp          |
| 8       | ユーザー                            | $\sim$ | A 所有者                                                                                                    | 2 名前↑                                   |                         | 名前                 | 種類        | 詳細                                   | 5F-Reception-Room                                   |
| 1929    | グループ                            | ~      | 2. ロールと管理者                                                                                                  |                                         |                         | 1F-Model-Room      | ユーザー      | G89eea8f76ea04c1388ee564ad934f154@ot | G9/92e15c331t40eca23202252ta61560@                  |
|         | 板要                              |        | <ul> <li>管理単位</li> <li>グルーブ メンバーシップ</li> </ul>                                                              | メンハーが売りかりませんでした                         |                         | 5F-Meeting-Room    | ユーザー      | meeting-room@otk.co.jp               |                                                     |
|         | すべてのグループ                        | - 1    | 割り当てられたロール                                                                                                  |                                         |                         | 5F-Reception-Room  | ユーザー      | G9792e15c331f40eca23202252fa81586@ot |                                                     |
|         | 削除したグループ                        | - 1    | III アプリケーション                                                                                                |                                         |                         |                    | ユーザー      |                                      |                                                     |
|         | グループ設定                          |        |                                                                                                    |                                         | (                       |                    | 100 Mar   |                                      |                                                     |
| 8       | デバイス                            | $\sim$ | Azure ロールの割り当て                                                                                              |                                         |                         | 2                  | ユーザー      |                                      |                                                     |
| ₿,      | アプリケーション                        | ~      | Pitrileged Identity                                                                                         |                                         |                         |                    | ユーザー      | 101.0000                             |                                                     |
|         | エンタープライズ アプリケー<br>ション<br>マプリの登録 |        | Management<br>語 アクセスレビュー                                                                                    |                                         |                         | 8                  | ユーザー      | 1.1100                               |                                                     |
|         | 77909 <u>9</u> 98               |        | 監査ログ                                                                                                    |                                         |                         |                    | ユーザー      | 1000 C                               |                                                     |
| 8       | 保護                              | ~      | 🚴 一括操作の結果                                                                                                   |                                         | -                       |                    | 7_Hf_     |                                      |                                                     |
| 3       | Identity Governance             | ~      | トラブルシューティング + サポート                                                                                          |                                         |                         |                    | 4.9       |                                      |                                                     |
| 60      | External Identities             | ~ *    | 系しいサポートリクエスト                                                                                                |                                         |                         | <b>9</b>           | ユーザー      | and the same                         |                                                     |
| 2       | 詳細情報とサポート                       | ^      |                                                                                                    |                                         | 選択                      |                    |           |                                      |                                                     |

8. これでグループが作成され、リソースが追加されました。**リソース グループオブジェクト ID** をメモします。 このオブジェクト ID は、後でサービス プリンシパル セクションで使用します

| м                    | icrosoft Entra 管理センター                                   |        |                                                                                                    | P リソース、サービス、ドキュメントの検索 (G+/)                                                                                                    |
|----------------------|---------------------------------------------------------|--------|----------------------------------------------------------------------------------------------------|----------------------------------------------------------------------------------------------------|
| <b>^</b>             | ホーム<br>新機能                                              | Î      | ・・・ > Evoko Home v2.8 APP Registr                                                                   | ation   概要 > アプリの登録 > Evoko Home v2.8 APP Registration   API のアクセス許可 > グループ   概要 > v2.8 Evoko Home > グループ   すべ<br>  プロパティ …      |
| •                    | 問題の診断と解決                                                | ~      | <ul> <li>◎ 板要     <li>※ 問題の診断と解決     </li> </li></ul>                                               | <ul> <li>□ 保存 × 破重</li> <li>○ アィードバックがある場合</li> <li>全般設定</li> <li>グループ名*○</li> </ul>                                             |
| <b>&gt;</b>          | ID<br>概要                                                | ^      | 管理<br>    プロバティ                                                                                     | v2.8 Evoko Home     ✓       グループの説明 ①     ✓       v2.8 Evoko Home     ✓                                                          |
| 2                    | ユーザー<br>グループ                                            | ~      | <ul> <li>▲ 所有者</li> <li>▲ ロールと管理者</li> </ul>                                                        | グループの種類<br>Microsoft 365                                                                                                    |
|                      | 概要<br>すべてのグループ<br>削除したグループ                              |        | <ul> <li>管理単位</li> <li>グループ メンバーシップ</li> <li>割り当てられたロール</li> <li>アプリケーション</li> <li>ライセンス</li> </ul> | メンバーシックが種類 ①<br>割り当て済み<br>オプジェクト ID<br>95b7cc67-1e7d-411a-9729-67da1ec7e8cf<br>グループに Microsoft Entra ロールを割り当てることができる ①<br>はい いいえ |
| -Co                  | デバイス                                                    | ~      | P Azure ロールの割り当て アクティビティ                                                                            |                                                                                                    |
| <b>μ9</b>            | アブリッテーション<br>エンタープライズ アプリケー<br>ション<br>アプリの登録            |        | <ul> <li>Privileged Identity<br/>Management</li> <li>アクセスレビュー</li> <li>監査ログ</li> </ul>              |                                                                                                    |
| 8                    | 保護                                                      | $\sim$ | 👶 一括操作の結果                                                                                           |                                                                                                    |
| ©:<br>68<br><u>8</u> | Identity Governance<br>External Identities<br>詳細情報とサポート | ~      | トラブルシューティング + サボート<br>2 新しいサポート リクエスト                                                               |                                                                                                    |

9. 送信者グループの作成: Session3の1~8の手順で再度「送信者グループ」を作成します。1~8では部屋を追加 しましたが、ここでは、Evoko Home で電子メール通知を送信するために使用するユーザーを追加します。(この 目的のために、メールボックスを持つ専用ユーザーを作成することをお勧めします)。完了したら、[作成]を押しま す。リストにユーザーが表示されます。この送信者のメールアドレスは後で登録に使用します。

| Mi       | crosoft Entra 管理センター             |              |                                                                                                    |
|----------|----------------------------------|--------------|----------------------------------------------------------------------------------------------------|
| <b>^</b> | ホーム                              | Î            | ・・・ > アプリの登録 > Evoko Home v2.8 APP Registration   API のアクセス許可 > グループ   概要 > v2.8 Evo<br>新しいグループ …                                                                                                    |
|          | 問題の診断と解決                         |              | アノードバックがある場合                                                                                                    |
| *        | お気に入り                            | ~            | <u>グループの種類★の</u> Office365を選択<br>Microsoft 365 ✓                                                                                                    |
| 4        | ID                               | ^            | <del>ウルーナキ☆ </del> グループ名をSenderと分かるようにする<br>v2.8 Evoko Home Sender                                                                                                    |
| ()       | 概要                               | - I'         | グループのメール アドレス * ①                                                                                                    |
| 8        | ユーザー                             | $\sim$       | v2.8EvokoHomeSender 🗸 @onkyotokki.onmicrosoft.com                                                                                                    |
| 202      | グループ                             | ^            | グループの説明 ③                                                                                                    |
|          | 概要                               |              |                                                                                                    |
|          | すべてのグループ                         |              | リレーフト Microsoft Entra ロールを割り当てるとというできる ①                                                                                                    |
|          | 削除したグループ                         |              | メンバーシップの種類 ①                                                                                                    |
|          | グループ設定                           |              | 割り当て済み Microsoft Entre 11/22/9-<br>↑ ホーム  P 19-7. 19-12. 19-12. |
| £        | デバイス                             | $\sim$       |                                                                                                    |
| ₿        | アプリケーション                         | ~            | Microsoft         * お気に入り         ※ 問題のがおど知识         ダイレクトメンバー         すべてのメ         検索         ○           管理                                                                                                    |
|          | エンタープライズ アプリケー<br>ション            |              | ・ D         ・ D         ・ D                                                                                                    |
|          | アプリの登録                           |              | 所有者が選択されない。     A     D=AL管理者     メンバーが見つかりませんでした            ・          ・          ・          ・            ・          ・          ・          ・            ・          ・          ・          ・            ・          ・          ・          ・            ・          ・          ・          ・            ・          ・          ・          ・            ・          ・          ・          ・            ・          ・          ・          ・            ・          ・          ・          ・            ・          ・          ・          ・            ・          ・          ・          ・            ・          ・          ・          ・            ・          ・          ・          ・            ・          ・          ・          ・            ・          ・          ・          ・            ・          ・          ・          ・            ・          ・          ・          ・            ・          ・<                                                                                                    |
| 8        | 保護                               | $\sim$       | メンバーが選択され ##はしたグループ #アコロでもれたロール #アフリッーション #アコロでもれたロール #アフリッーション # 2/世辺 化た 亡 公 / ナ クッ ル ・ ・ ・ ・ ・ ・ ・ ・ ・ ・ ・ ・ ・ ・ ・ ・ ・ ・                                                                                                    |
| ٢        | Identity Governance              | $\sim$       |                                                                                                    |
| ő        | External Identities              | ~            | ロールが選択されでは、エンターブライスアブリクー<br>Mindeged districty クールと 「日日の ノ ノ ノ ノ ト<br>Mindeged districty ト<br>Mindeged districty クールと 「日日の ノ ノ ノ ノ ア                                                                                                    |
| 2        | 詳細情報とサポート                        | ^ "          | P2210223     Example 1     Example 1       |
| <b>1</b> | 0. <b>送信者グループの</b> フ<br>ン.要にたります | <b>ナブジ</b> : | <b>エクトID</b> もメモします。これは、後でサービスプリンシパルの作成セクションで                                                                                                    |

| Microsoft Entra 管理セン    | v9-    |                                                      |                                                                                                    |
|-------------------------|--------|------------------------------------------------------|----------------------------------------------------------------------------------------------------|
| 合 ホーム ✓ 新機能             |        | ・・・・> アプリの登録 > Evoko Hor<br>い 2.8 Evoko Ho<br>ヴルーブ   | me v2.8 APP Registration   API のアクセス許可 > グループ   概要 > v2.8 Evoko Home > グループ   すべてのグループ > v2.8 Evoko Home   プロ/<br>o <b>me Sender   プロパティ</b> … |
| 1 問題の診断と解決              |        | 0 桁表                                                 | < < < < < < < < < < < < < < < < < < <                                                                                                    |
| ★ お気に入り                 | ~      | ★ 問題の診断と解決                                           | 全般設定<br>グループ名 * ⊙                                                                                                    |
|                         |        | 管理                                                   | v2.8 Evoko Home Sender 🗸                                                                                                    |
| D                       | ^      | 11 วือパティ                                            | グループの説明 ①                                                                                                    |
| ) 概要                    |        | A X2/5-                                              | v2.8 Evoko Home Sender 🗸                                                                                                    |
| く ユーザー                  | $\sim$ | A 所有者                                                | グループの種類<br>Microsoft 265                                                                                                    |
| や グループ                  | ~      | 2. ロールと管理者                                           | Microsoft 303 メンバーシップの律問 ①                                                                                                    |
| 概要                      |        |                                                      | 割り当て済み                                                                                                    |
| すべてのグ <mark>ルー</mark> プ |        | <ul> <li>シルーフ メンバーシック</li> <li>割り当てられたロール</li> </ul> | オブジェクト ID<br>db0970f2-c63e-4b09-beca-abd112132cb9                                                                                              |
| 削除したグループ                |        | アプリケーション                                             |                                                                                                    |
| グループ設定                  |        | a 57222                                              | (はい いいえ)                                                                                                    |
| <b>ゥ</b> デバイス           |        | 📍 Azure ロールの割り当て                                     |                                                                                                    |

Copyright 2013-2020 Biamp Systems http

http://support.biamp.com/

## セクション 4: Power Shell でのサービス プリンシパル

- 1. Powershell を管理者として起動して <u>Exchange Online</u>に接続します。
- 。「*Set-ExecutionPolicy RemoteSigned*」と入力し、キーボードで Enter キーを押します。

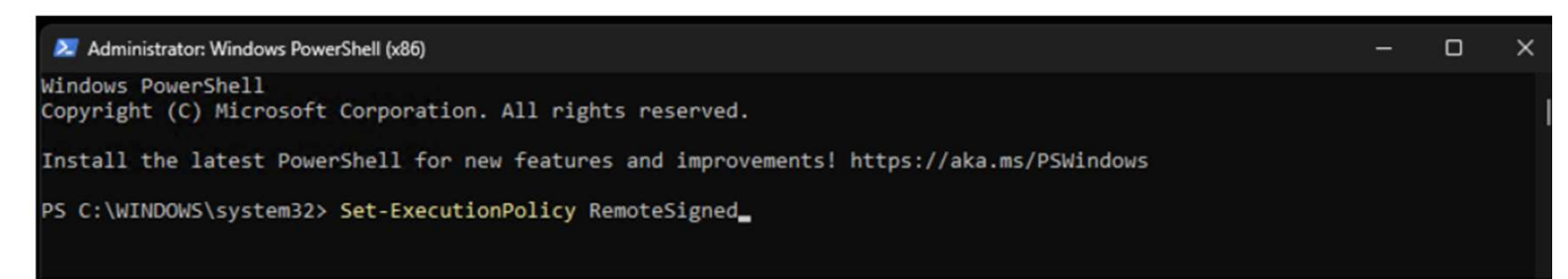

Y」と入力し、キーボードで Enter キーを押します。
 Enter キーを押します

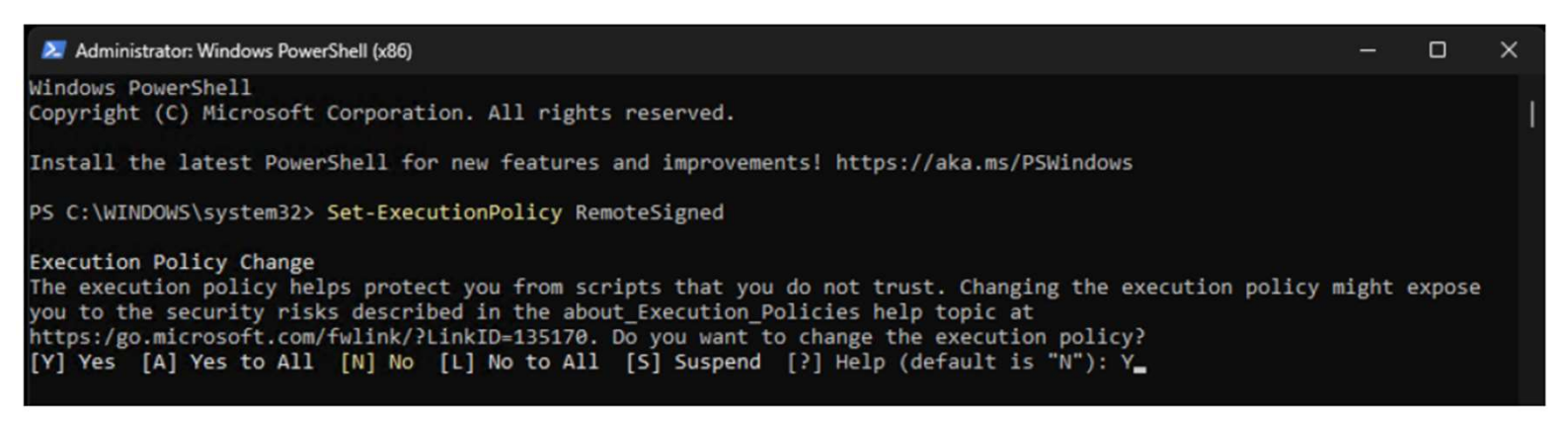

3.「Connect-ExchangeOnline - UserPrincipalName user@domain.com」と入力します(管理者のメールアドレスを user@domain.com に置き換えます)
 o Enter キーを押します

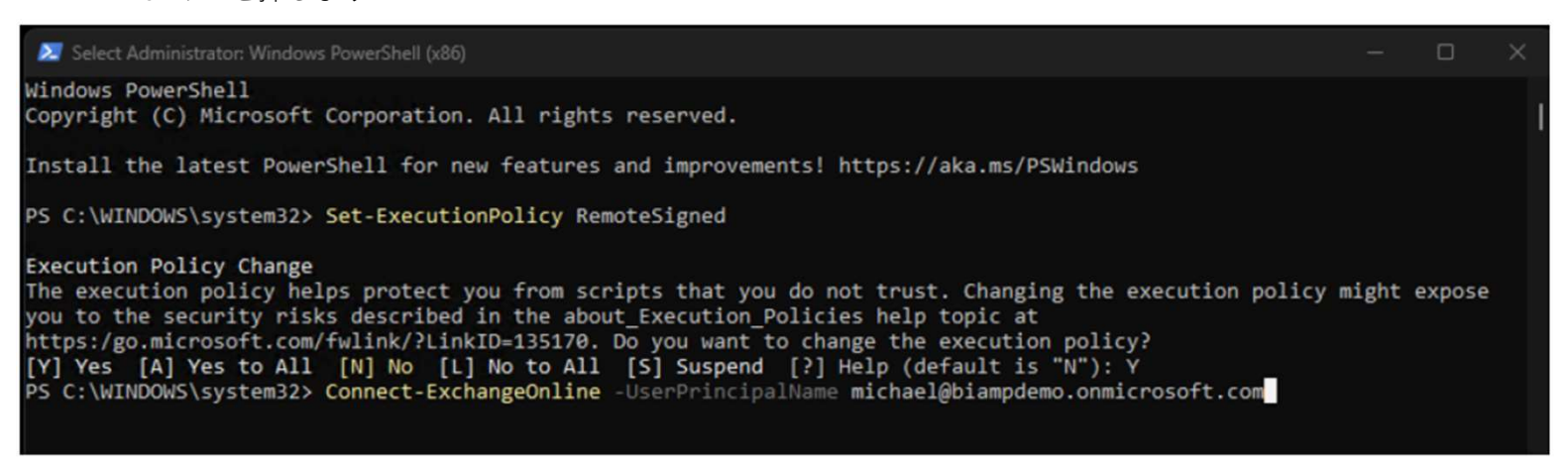

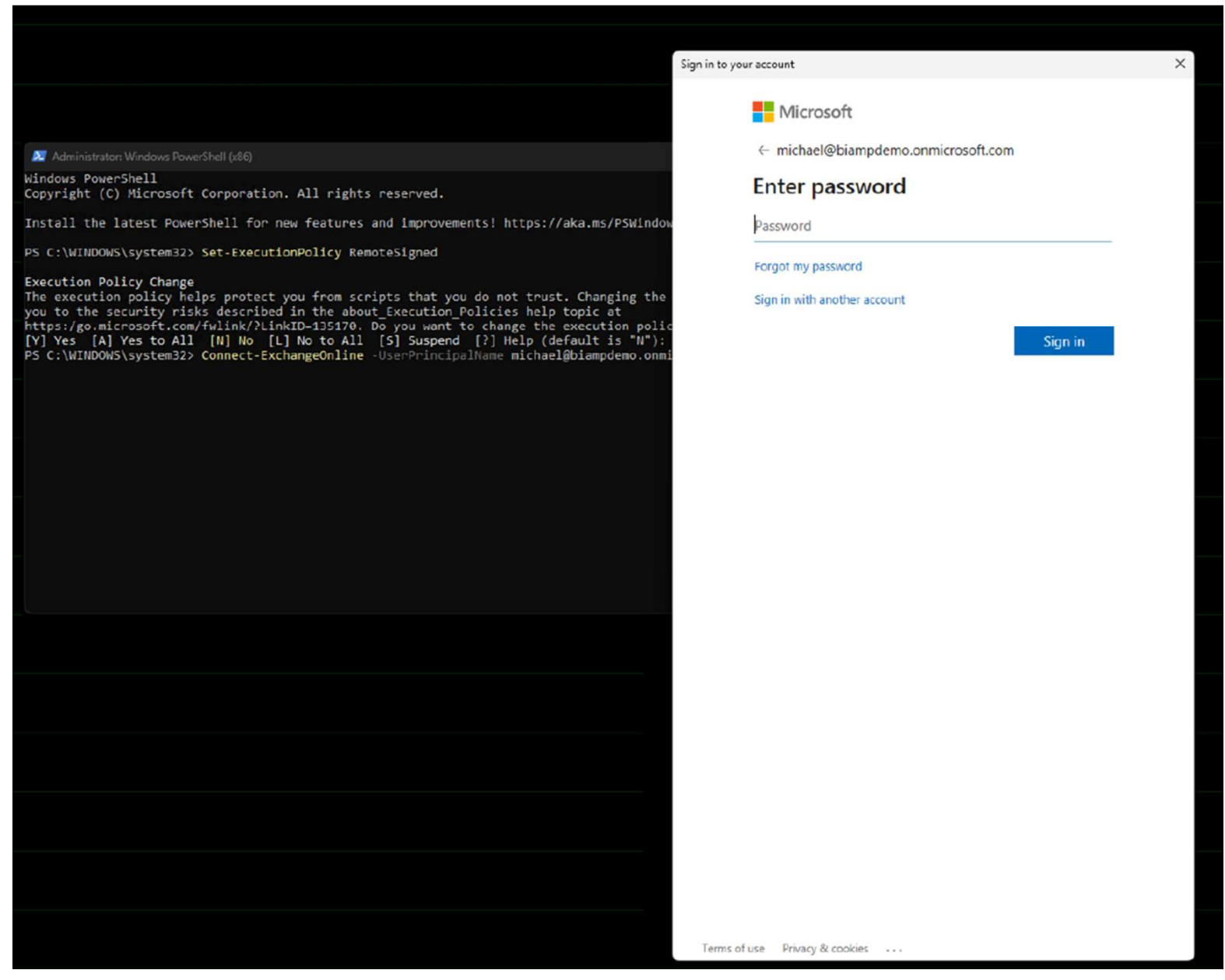

### 5. 認証されると、次のようなウィンドウが表示されます。

| Administrator: Windows PowerShell (x86)                                                                                                    | -                |                | ×          |
|----------------------------------------------------------------------------------------------------|------------------|----------------|------------|
| Copyright (C) Microsoft Corporation. All rights reserved.                                                                                                    |                  |                |            |
| Install the latest PowerShell for new features and improvements! https://aka.ms/PSWindows                                                                                                    |                  |                |            |
| PS C:\WINDOWS\system32> Set-ExecutionPolicy RemoteSigned                                                                                                    |                  |                |            |
| Execution Policy Change<br>The execution policy helps protect you from scripts that you do not trust. Changing the execution policy<br>you to the security risks described in the about_Execution_Policies help topic at<br>https:/go.microsoft.com/fwlink/?LinkID=135170. Do you want to change the execution policy?<br>[Y] Yes [A] Yes to All [N] No [L] No to All [S] Suspend [?] Help (default is "N"): Y<br>PS C:\WINDOWS\system32> Connect-ExchangeOnline -UserPrincipalName michael@biampdemo.onmicrosoft.com | might            | expose         |            |
| This V3 EXO PowerShell module contains new REST API backed Exchange Online cmdlets which doesn't require t-Server communication. You can now run these cmdlets after turning off WinRM Basic Auth in your client ing it more secure.                                                                                                    | WinRM<br>machine | for Cl<br>thus | ien<br>mak |
| Unlike the EXO* prefixed cmdlets, the cmdlets in this module support full functional parity with the RPS                                                                                                    | (V1) d           | mdlets         |            |
| V3 cmdlets in the downloaded module are resilient to transient failures, handling retries and throttling<br>ly.                                                                                                    | errors           | 5 inher        | ent        |
| REST backed EOP and SCC cmdlets are also available in the V3 module. Similar to EXO, the cmdlets can be<br>M basic auth enabled.                                                                                                    | run wit          | thout W        | linR       |
| For more information check https://aka.ms/exov3-module                                                                                                    |                  |                |            |
| PS C·\WINDOWS\system32>                                                                                                    |                  |                |            |

6. 以下のコマンドを実行して、サービス プリンシパルを作成します。AppID を、Evoko Home に登録したアプリ ケーションの AppID に置き換えます。また、ObjectId を、登録の Enterprise AppObjectID に置き換えます。 DisplayName は任意の名前にすることができます。

• New-ServicePrincipal -AppId <<AppId>> -ObjectId <<AppObjectId>> -DisplayName "Some Display Name"

■ Enter キーを押します

| S C:¥WINDOWS¥system32> New-ServicePrim | ncipal -Appld <u>ce3ceae2-9487-4d86-ba83-ef3</u>     | 4412ffa59 -Objectid 130f8069-e973-4ed1-b97d-7830e49e2299 -DisplayName "EvokoHome " |
|----------------------------------------|------------------------------------------------------|------------------------------------------------------------------------------------|
| isplayName<br>vokoHome                 | Object1d<br><br>130f8069-e973-4ed1-b97d-7830e49e2299 | App1d<br><br>ce3ceae2-9487-4d86-ba83-ef34412ffa59                                  |

7. 次に、リソース グループの管理ロール割り当てを作成します。AppID を、Evoko Home に登録したアプリケーション の AppID に置き換えます。また、CalendarObjectID を、前のセクションの手順 8 で作成したカレンダー グループオブ ジェクト ID に置き換えます。

• New-ManagementRoleAssignment -App <<AppId>> -Role "Application Calendars.ReadWrite"-RecipientGroupScope <<CalendarObjectID>>

Enter キーを押します

| S C:¥WINDOWS¥system32> New-ServicePrincipal -Appld ce3ceae2-9487-4d86-ba83-ef34412ffa59 -Object1d 130f8069-e973-4ed1-b97d-7830e49e2299 -DisplayName "EvokoHome "<br>isplayName        |          |
|----------------------------------------------------------------------------------------------------|----------|
| isplavName ObjectId AppId<br>vokoHome 130f8069-e973-4ed1-b97d-7830e49e2299 ce3ceae2-9487-4d86-ba83-ef34412ffa59                                                                       |          |
|                                                                                                    |          |
| S C:#WINDOWS¥system32> New-ManagementRoleAssignment -App ce3ceae2-9487-4d86-ba83-ef34412ffa59 -Role "Application Calendars.ReadWrite"-RecipientGroupScope 95b7cc67-1e7d-411a-9729-676 | 1ec7e8cf |
| ame Role RoleAssigneeName RoleAssigneeType AssignmentMethod EffectiveUserNam<br>e                                                                                                    |          |
| pplication Calendars.ReadW Application Ca 130f8069-e973 ServicePrincipal Direct                                                                                                    |          |

8. 次に、送信者グループの管理ロール割り当てを作成します。AppID を、Evoko Home に登録したアプリケーション の AppID に置き換えます。また、SenderObjectID を、前のセクションの手順 9 で作成した送信者グループ オブジェ クト ID に置き換えます。

• New-ManagementRoleAssignment -App <<AppId>> -Role "Application Mail.Send"-RecipientGroupScope <<SenderObjectID>>

Enter キーを押します

| OC ONVILLIDOMOV                     | 0                                          | 000 L-00 - F0441015-E0 - 01-0-4-1 10010000 - 070 4-41 L07-1 7000-40-0000 - D1                                               |
|-------------------------------------|--------------------------------------------|----------------------------------------------------------------------------------------------------|
| 3 C:#WINDUW3#System32> New-Service  | rincipal -Appid cesceaez-9487-400          | so-bass-er34412Tta39 -ubjectid 13Utsub3-e873-4ed1-b970-763Ue43e2239 -DisplayName Evokohome                                  |
| )isplayName                         | ObjectId                                   | AppId                                                                                                    |
| vokoHome                            | 130f8069-e973-4ed1-b97d-7830               | <br>De49e2299 ce3ceae2-9487-4d86-ba83-ef34412ffa59                                                                          |
| PS C:¥WINDOWS¥system32> New-Managem | entRoleAssignment -App ce3ceae2-94         | 187-4d86-ba83-ef34412ffa59 -Role "Application Calendars.ReadWrite"-RecipientGroupScope 95b7cc67-1e7d-411a-9729-67da1ec7e8cf |
| lame Role                           | RoleAssigneeName Ro                        | oleAssigneeType AssignmentMethod EffectiveUserNam<br>e                                                                      |
| application Calendars.ReadW Appl    | ication Ca 130f8069-e973 Se                | ervicePrincipal Direct                                                                                                    |
| PS C:¥WINDOWS¥system32> New-Managem | entRoleAssignment -App <u>ce3ceae2-9</u> 4 | 187-4d86-ba83-ef34412ffa59 -Role "Application Mail.Send"-RecipientGroupScope db0970f2-c63e-4b09-beca-abd112132cb9           |
| lame Role                           | RoleAssigneeName Ro                        | oleAssigneeType AssignmentMethod EffectiveUserNam<br>e                                                                      |
| Application Mail.Send-130f8 Appl    | ication Ma 130f8069-e973 Se                | ervicePrincipal Direct                                                                                                    |

9. これで完了です。これで、Evoko Home のインストールと構成に進むことができます。

# biamp.

# v2.8 Evoko Home の インストール

M365 の設定が無事完了しましたら、Evoko Home v2.8をインストールします。 既に v 2.8以下のEvoko Homeがインストールされている方は、 v 2.8をダウンロードしてインストーラーを Windows Serverのデスクトップに保存してください。

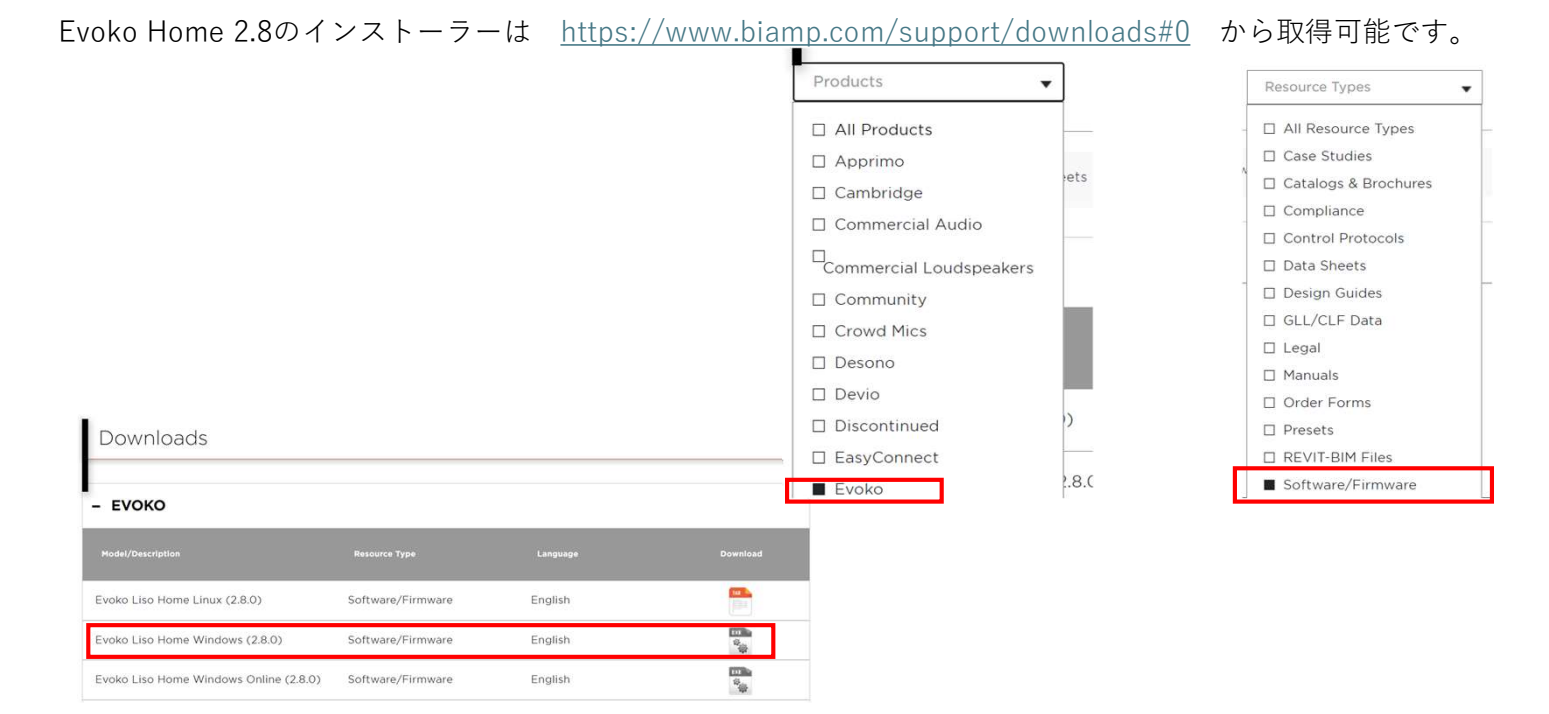

# 1: インストールマニュアル

インストーラーをダブルクリックすると、以下の画面が表示されます。 lagree・・・の部分にチェックを入れて、Installをクリックします。

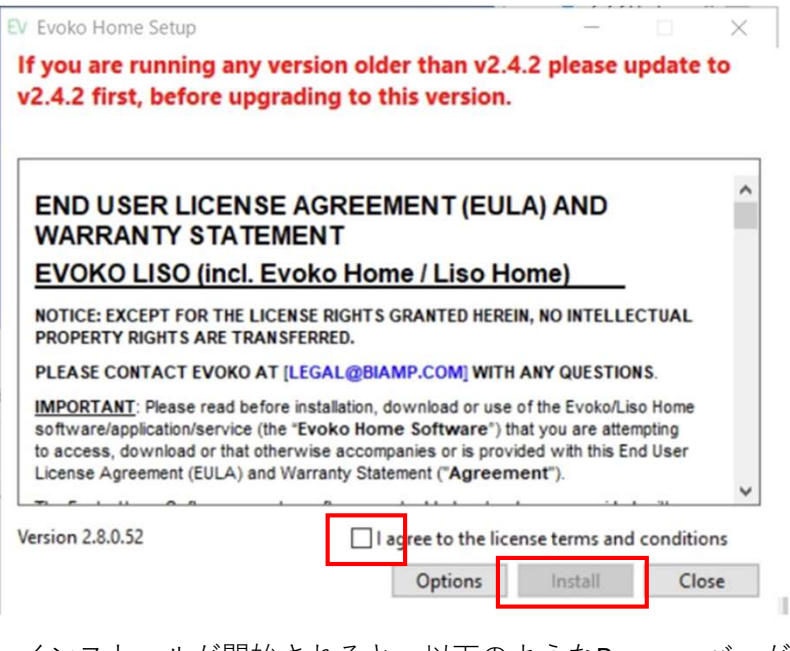

インストールが開始されると、以下のようなProgressバーが表示されます。

Setup Progress Processing: MongoDB 7.0.11 2008R2Plus SSL (64 bit)

Evoko Home Setup Wizardが表されます。Nextをクリックします。

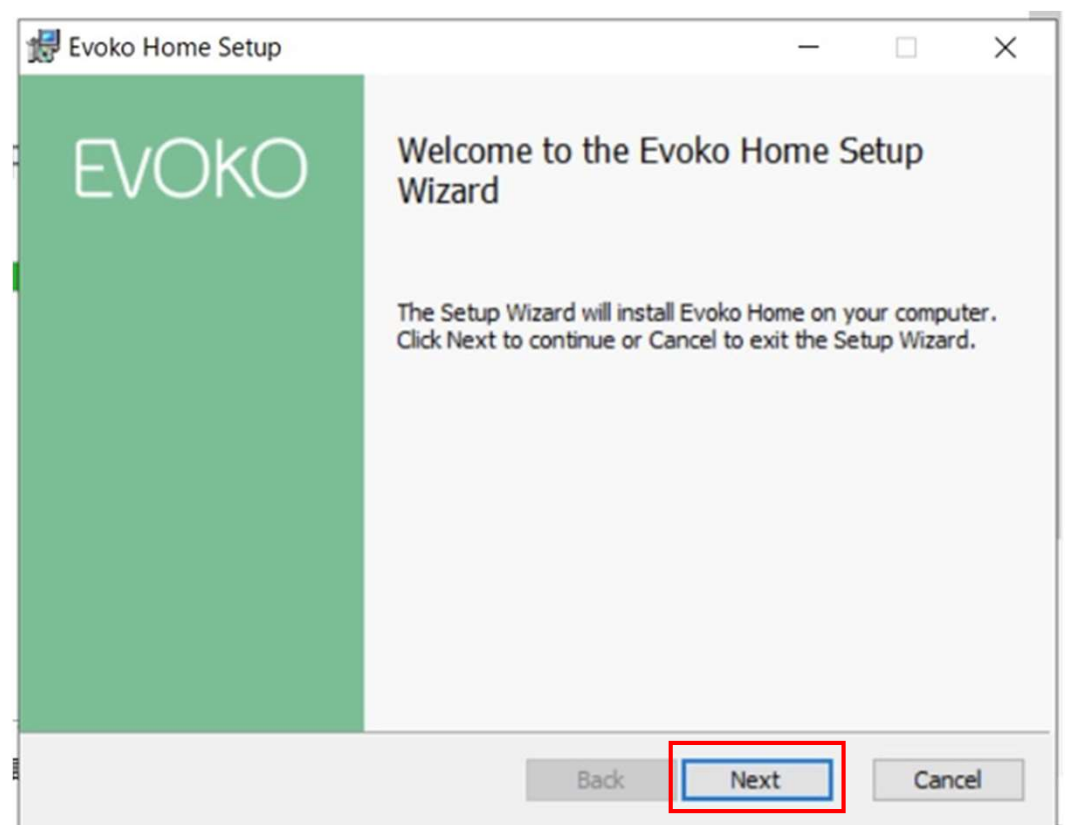

EvokoHomeをインストールするフォルダを指定する。

| 1 | Evoko Home Setup - 🗆 🗙                                                                               |
|---|----------------------------------------------------------------------------------------------------|
|   | Destination Folder<br>Click Next to install to the default folder or click Change to choose another. |
|   | Install Evoko Home to:                                                                               |
|   | C:\Program Files\EVOKO\EvokoHome\<br>Change                                                          |
|   | Back Next Cancel                                                                                     |

MongoDBの設定をします。以下の設定項目は、以前にEvokoHomeをインストールされた時の 情報が表示されております。一度、確認してNextを選択します。

| 🛃 Evoko Home Setup       |                                                                                     |         | _          |       | ×     |  |  |
|--------------------------|-------------------------------------------------------------------------------------|---------|------------|-------|-------|--|--|
| MongoDB Configurat       | tion                                                                                |         |            |       | kO    |  |  |
| Please enter databas     | e parameters                                                                        |         |            | EVC   | NO    |  |  |
|                          |                                                                                     |         |            |       |       |  |  |
|                          |                                                                                     |         |            |       |       |  |  |
|                          |                                                                                     |         |            |       |       |  |  |
|                          |                                                                                     |         |            |       |       |  |  |
| Username:                | avaka OTK                                                                           |         |            |       |       |  |  |
|                          | JEVOKO_OTK                                                                          |         |            |       |       |  |  |
| Password:                | •••••                                                                               |         |            |       |       |  |  |
| Password (repeat):       | •••••                                                                               |         |            |       |       |  |  |
| Name:                    | evoko dh                                                                            | _       |            |       |       |  |  |
| E de la la               | evoko_do                                                                            |         |            |       |       |  |  |
| Endpoint:                | localhost:27017                                                                     |         |            |       |       |  |  |
|                          |                                                                                     |         |            |       |       |  |  |
|                          |                                                                                     |         |            |       |       |  |  |
|                          |                                                                                     |         |            | 1     |       |  |  |
|                          |                                                                                     | Back    | Next       | Can   | cel   |  |  |
| Ⅰ<br>これでEvoko Homeをインス   | -<br>ストールする準備が整!                                                                    | いましたので、 | Installボタン | をクリック | クします。 |  |  |
|                          |                                                                                     |         |            |       |       |  |  |
| Evoko Home Setup         |                                                                                     |         | _          |       | X     |  |  |
|                          |                                                                                     |         |            |       | kO    |  |  |
| Ready to install Ev      | oko Home                                                                            |         |            | EVO   | NU    |  |  |
|                          |                                                                                     |         |            |       |       |  |  |
|                          |                                                                                     |         |            |       |       |  |  |
| Click Install to begin t | Click Install to begin the installation. Click Back to review or change any of your |         |            |       |       |  |  |
| installation settings.   | Click Cancel to exit the w                                                          | izard.  |            |       |       |  |  |
|                          |                                                                                     |         |            |       |       |  |  |
|                          |                                                                                     |         |            |       |       |  |  |
|                          |                                                                                     |         |            |       |       |  |  |
|                          |                                                                                     |         |            |       |       |  |  |
|                          |                                                                                     |         |            |       |       |  |  |

Back

Install

Cancel

Evoko Home のインストールが開始されます。 インストールには2-3分程度かかります。

| [ | 🛃 Evoko Home Setup                                      | _  |     | ×    |
|---|---------------------------------------------------------|----|-----|------|
| F | Installing Evoko Home                                   |    | EVC | )KO  |
|   | Please wait while the Setup Wizard installs Evoko Home. |    |     |      |
|   | Status:                                                 |    |     | _    |
|   |                                                         |    |     |      |
|   |                                                         |    |     |      |
|   |                                                         |    |     |      |
|   |                                                         |    |     |      |
|   | Back Nex                                                | ct | Can | icel |

これで完了です、Finishを選択します。

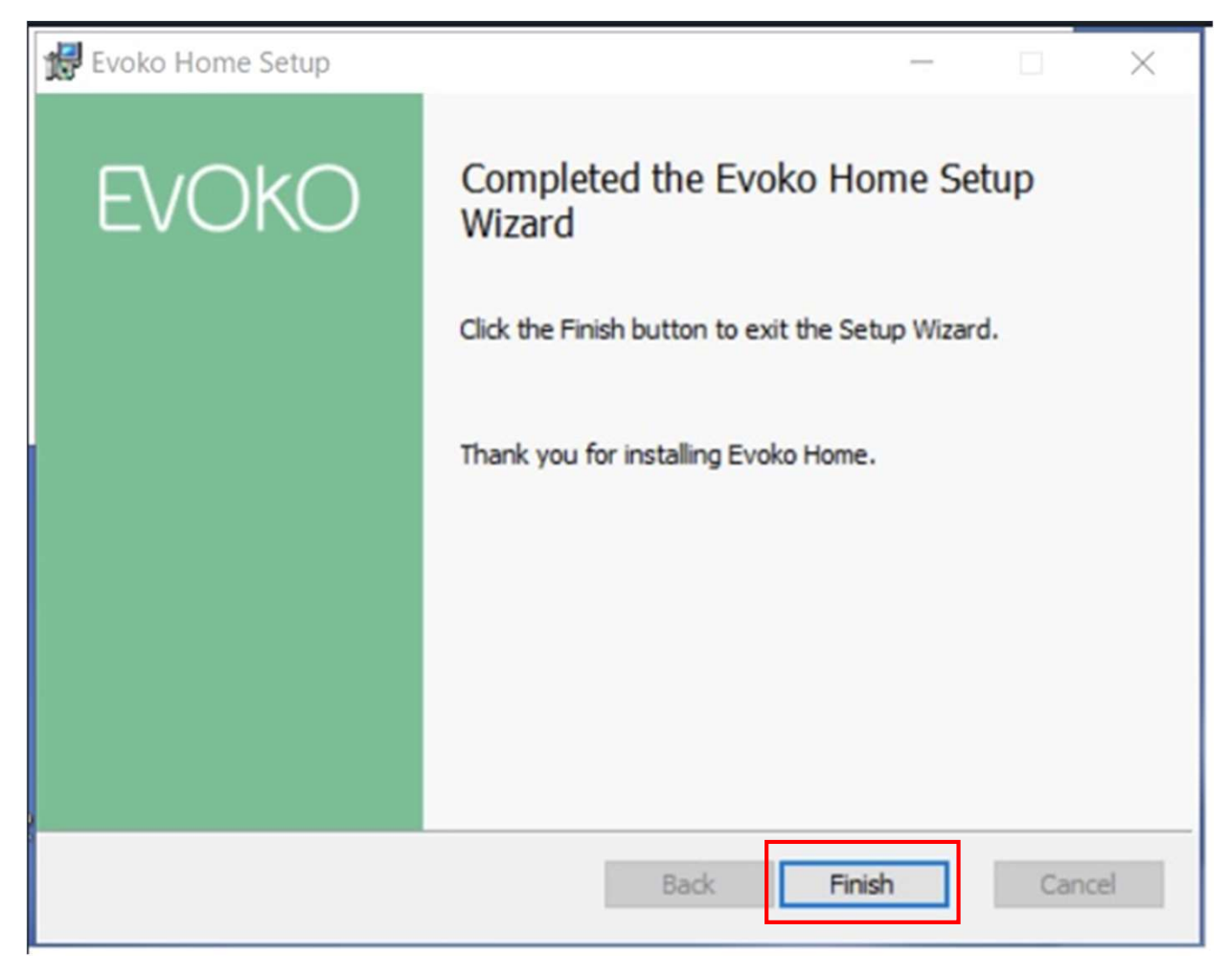

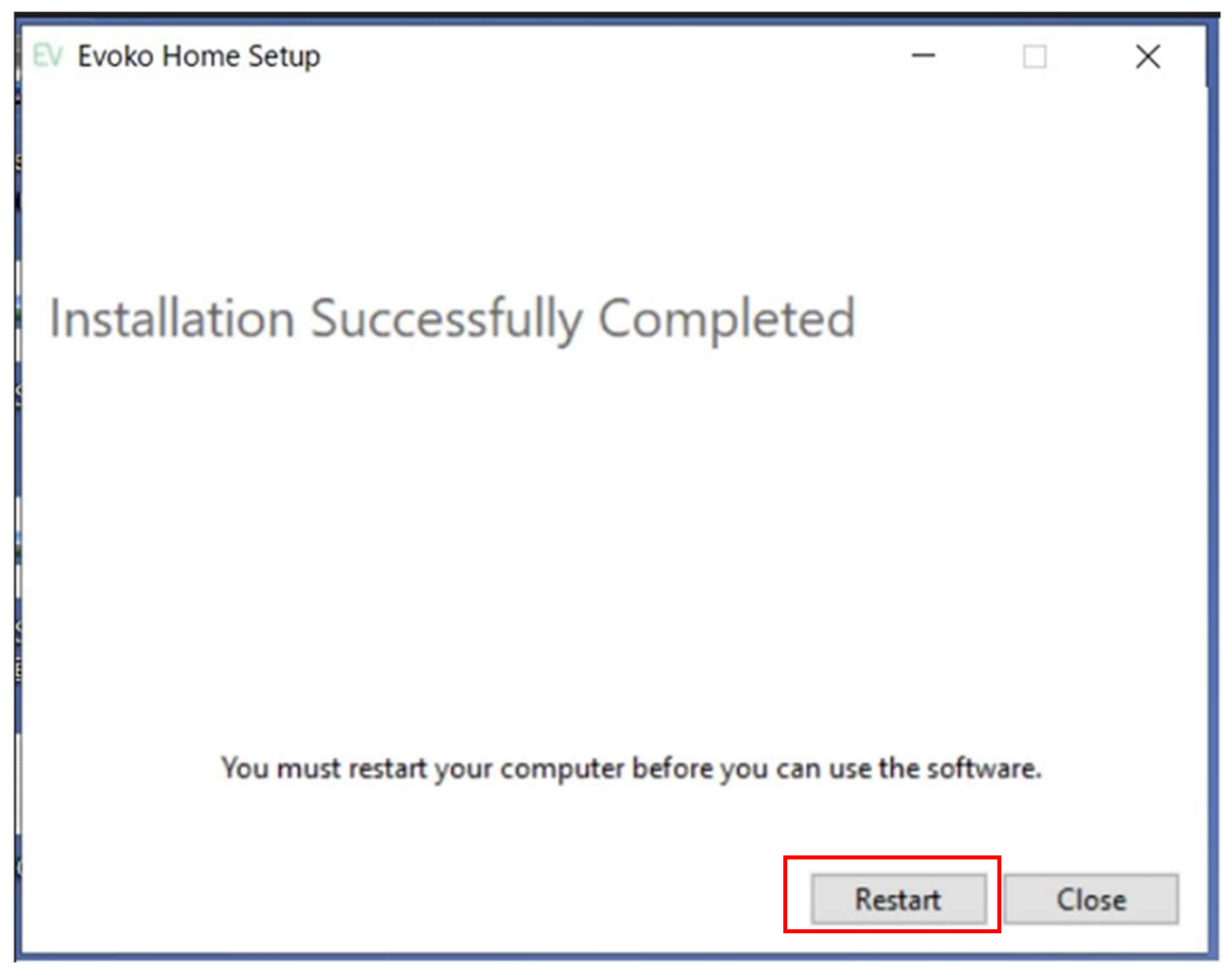

Windows Serverの再起動後に、これまで通りEvoko Homeにアクセスします。 Evoko HomeがV2.8になっていれば完了です。

|                   |                                                                                      |                    |                |                      |                       |              |        |              |         |               |                   | V2.8                                            |                         |
|-------------------|--------------------------------------------------------------------------------------|--------------------|----------------|----------------------|-----------------------|--------------|--------|--------------|---------|---------------|-------------------|-------------------------------------------------|-------------------------|
| ← → C (◎ ∰        | 護されていない湯                                                                             | https://testsv:300 | )2/evokoservic | e/rooms/monitoring   |                       |              |        |              |         |               |                   |                                                 | \$a ☆ ₹ <b>4</b> 6 :    |
| 🔠 🚺 🗘 Office365 🗾 | desknets                                                                             | BiampSystem_share  | TOKIUM         | DeepL翻訳:高椿度          | GroupSession          | > フェイス動意システム | 會導待機   | BIAMP SYSTEM |         | (7) 音響特機株式会社  | 🤓 マイブロフィール - Zoom | CD Q-SYS関連 目 ブリンタ                               | >> ロ すべてのブックマーク         |
| Rooms Users       | Global S                                                                             | Settings           |                |                      |                       |              |        |              |         |               |                   |                                                 | Log Out v2.8.0.52 EVOKO |
| All Countries     | -                                                                                    |                    |                |                      |                       |              |        |              |         |               |                   | DEVICE STATUS OV<br>(Click to filter by status) | ERVIEW                  |
| 3 Rooms S         | elected                                                                              |                    |                |                      |                       |              |        |              |         |               |                   | ONLINE                                          | UNASSIGNED DEVICES      |
|                   |                                                                                      |                    |                |                      |                       |              |        |              |         |               |                   | 0 OFFLINE                                       | ROOMS w/o DEVICE        |
| Monitoring        | Ionitoring Settings Statistics Buildings & Locations 💿 SLEEPING 🖸 OREADY FOR UPGRADE |                    |                |                      |                       |              |        |              |         |               |                   |                                                 |                         |
| Logs              |                                                                                      | Firmware check     | 🗌 Aut          | omatically update de | vices to latest Remot | te version   |        |              |         |               |                   | Show 20                                         | ▼ 1-3 of 3 ≪ < > ≫      |
| COUNTRY           | CITY                                                                                 | BUILDING           | FLOOR          | ROOM NAME            |                       | ACTIVE 3     | STATUS | FIRMWARE     | MAC     | ADDRESS IF    | ADDRESS           | LAST REBOOT TIME (UTC)                          | ISSUES                  |
| Japan             | Tokyo                                                                                | CSS Building       | 1              | 1F-Model-Room        |                       |              |        | v2.7.6.0 🗹   | 00:14:0 | b:8b:56:75 15 | 92.168.2.128      | 2025/01/14 22:56                                | 0                       |
| Japan             | Tokyo                                                                                | CSS Building       | 5              | 5F-Meeting-Room      |                       |              |        | v2.7.6.0 🗹   | 00:14:0 | b:8b:3f:48 19 | 92.168.2.126      | 2025/01/14 22:59                                | Ø                       |
| Japan             | Tokyo                                                                                | CSS Building       | 5              | 5F-Reception-Room    |                       |              |        | N/A          | 1       | N/A           | N/A               | N/A                                             |                         |
|                   |                                                                                      |                    |                |                      |                       |              |        |              |         |               |                   | Show 20                                         | ♥ 1-3 of 3 《 < > ≫      |

# biamp.

# Evoko Liso (端末)の 2.8へのアップグレード

以下のサイトから、Liso Device Upgrade (v2.8.0)をクリックしてZipファイル取得します。 <u>https://www.biamp.com/support/downloads#0</u>

※Evoko Liso は右イメージの本体の事です。
 販売した時期で名称が違うかもしれません。
 ※Evoko LisoとWifiで接続している場合は、
 可能であれば、有線LANに変更して、
 FirewareのUPを行ってい頂ければと思います。

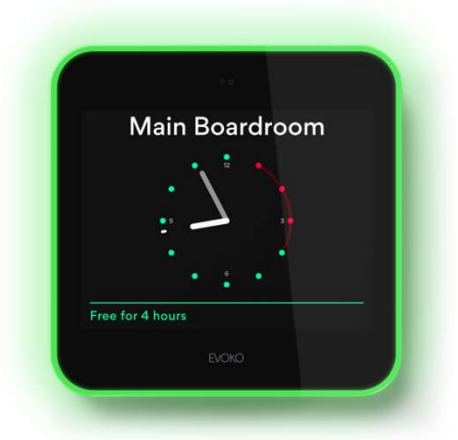

# Evoko Home 経由で Evoko Liso ファームウェアをリモートで更新する

Evoko HomeのGlobal Settingsで以下の部分がRemoteになっていることを確認する。 Remoteの場合は、新しいLisoのFirmwareをインターネットから自動でダウンロードします。

| Rooms | Users | Global Settings                         |
|-------|-------|-----------------------------------------|
|       |       |                                         |
|       |       | General                                 |
|       |       | Organisation name                       |
|       |       | Onkyotokki.Ltd                          |
|       |       | NTP server IP or FQDN (for device time) |
|       |       | 0.pool.ntp.org                          |
|       |       | Time Server                             |
|       |       | NTP Server                              |
|       |       | ✓ Time server strict mode               |
|       |       | Download URL                            |
|       |       | https://download-liso.evoko.se          |
|       |       | Firmware search location  Remote Local  |

#### ダウンロードしたファームウェアはサーバー上の以下のディレクトリにインストールされます。 <u>Windows - C:¥Program Files¥EVOKO¥EvokoHome¥liso\_files¥</u> <u>Linux - /home/\$USER/Evoko Home/liso\_files/</u>

#### 注意

以下のフォルダの画像において、赤で示したLisoのFirmwareと青で示したFiwareが存在しています。どちらも Version2.8ですが、末尾が15と21があります。現在の最新版は21です。この資料を制作時は15でしたので、 現状は21をご利用ください。

| ファイル ホーム 共有                                                                   | 表示                                                           |                  |   |                | ~ 🕐        |
|-------------------------------------------------------------------------------|--------------------------------------------------------------|------------------|---|----------------|------------|
| $\leftarrow$ $\rightarrow$ $\checkmark$ $\uparrow$ $\square$ $\rightarrow$ PC | > OS (C:) > Program Files > EVOKO > EvokoHome > liso_files > | ~                | Ū | liso_filesの検索  | Q          |
| 3. D/D 70-07                                                                  | 名前 ^                                                         | 更新日時             |   | 種類             | サイズ        |
| * ショック アクセス                                                                   | application_backup                                           | 2024/09/05 9:51  |   | ファイル フォルダー     |            |
| ■ テスクトップ ★                                                                    | backups                                                      | 2024/08/06 12:55 |   | ファイル フォルダー     |            |
| 👆 ダウンロード 🛛 🖈                                                                  | certificates                                                 | 2025/01/21 11:29 |   | ファイル フォルダー     |            |
| F+1X7< *                                                                      | admindb.asc                                                  | 2025/01/21 11:30 |   | ASC ファイル       | 2 KB       |
| ■ ピクチャ 💉                                                                      | backup.csv                                                   | 2024/08/06 12:55 |   | CSV ファイル       | 1 KB       |
| 20250120_Evoko Lis                                                            | biamp_sw-fw_evoko-liso-device-upgrade_v2-8-0_jan25           | 2025/01/20 17:08 |   | 圧縮 (zip 形式) フォ | 581,566 KB |
| assets                                                                        | dbkey.asc                                                    | 2024/07/24 11:37 |   | ASC ファイル       | 4 KB       |
| Evoko 2.8                                                                     | encryption-passphrase                                        | 2024/07/24 11:37 |   | ファイル           | 1 KB       |
| aveke 1                                                                       | full-image-gui-imx6solotinto_2025_01_03_v2.8.0.15.tar.gz     | 2025/01/03 10:59 |   | GZ ファイル        | 581,472 KB |
| evoko4                                                                        | full-image-gui-imx6solotinto_2025_01_03_v2.8.0.15.tar.gz.sig | 2025/01/03 10:48 |   | SIG ファイル       | 1 KB       |
| PC                                                                            | full-image-gui-imx6solotinto_2025_01_07_v2.8.0.21.tar.gz     | 2025/01/08 11:08 |   | GZ ファイル        | 581,439 KB |
| 🧊 3D オブジェクト                                                                   | full-image-gui-imx6solotinto_2025_01_07_v2.8.0.21.tar.gz.sig | 2025/01/08 10:18 |   | SIG ファイル       | 1 KB       |
| ➡ ダウンロード                                                                      | ] mongodb.asc                                                | 2025/01/21 11:30 |   | ASC ファイル       | 1 KB       |
| ======================================                                        |                                                              |                  |   |                |            |

#### Evoko Homeの画面に戻り、Firmware Check をクリックすると、以下の様な表示が出ます。Confirmで次に進みます。

| Rooms User                           | s Global    | Settings       |           |                              |                                                |               | Evoko-Otk-Service                                                                       | Log Out v2.8.0.52 EVOKO                                           |
|--------------------------------------|-------------|----------------|-----------|------------------------------|------------------------------------------------|---------------|-----------------------------------------------------------------------------------------|-------------------------------------------------------------------|
| All Countries<br>3 Room<br>Monitorin | ns Selected | tings Stat     | tistics I | Buildings & Loca             | ions                                           |               | DEVICE STATUS OV<br>(Circle to filter by status)<br>2 ONLINE<br>0 OFFLINE<br>0 SLEEPING | ERVIEW  UNASSIGNED DEVICES  ROOMS w/o DEVICE  2 READY FOR UPGRADE |
| Logs<br>Q. ROOM NAM                  | E CTTV      | Firmware check | E OOR     | tomatically update devices t | latest Local version                           | TR ADDRESS    | Show 20                                                                                 | ▼ 1-3 of 3 ≪ < > >>                                               |
| Japan                                | Tokyo       | CSS Building   | 1         | 1F-Model-Room                | Latest firmware 2025_01_03_v2.8.0.15 found on  | 192.168.2.128 | 2025/01/19 22:56                                                                        | 0                                                                 |
| Japan                                | Tokyo       | CSS Building   | 5         | 5F-Meeting-Room              | local filesystem. Do you want to load/download | 192.168.2.126 | 2025/01/19 22:59                                                                        | 0                                                                 |
| Japan                                | Tokyo       | CSS Building   | 5         | 5F-Reception-Room            | It?                                            | N/A           | N/A                                                                                     |                                                                   |
|                                      |             |                |           |                              | Cancel                                         |               | Show 20                                                                                 | ¥ 1-3of3 ≪ < > ≫                                                  |

### 以下の様な表示が出ます。OKで次に進みます。

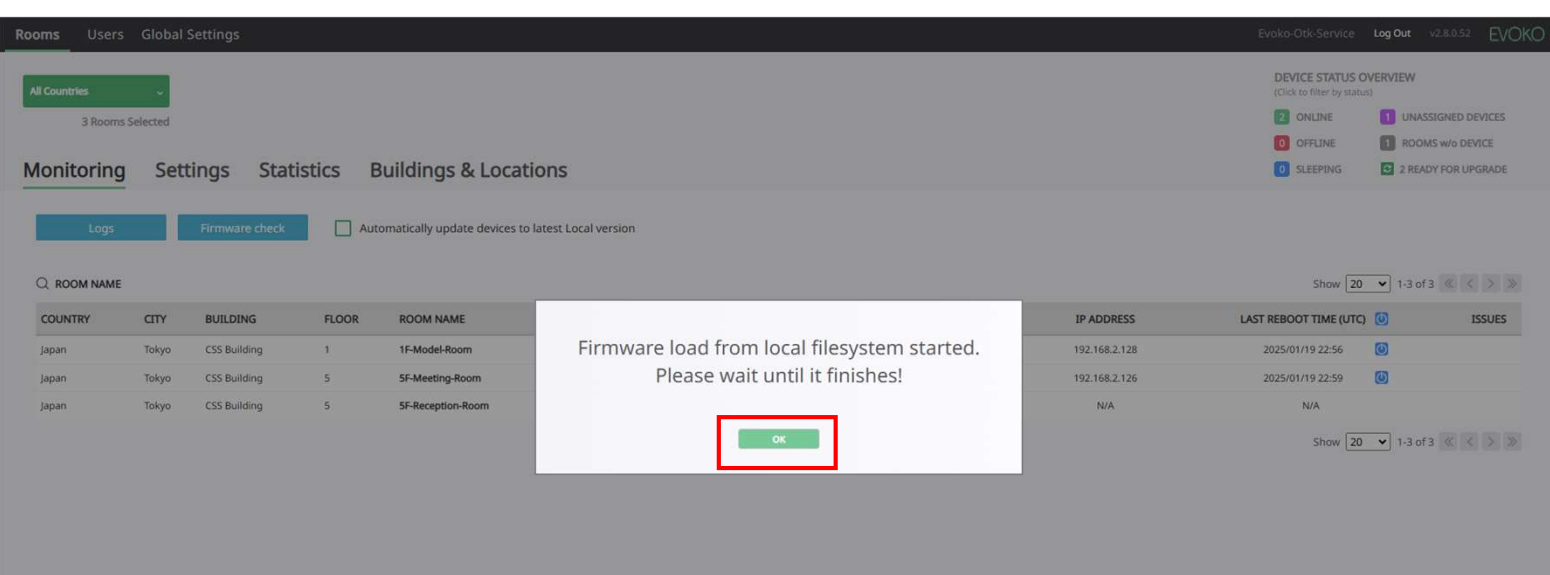

#### Firewareの項目の 🖸 ボタンを押す。 押すと、 **ふ**のようなマークになります。

| ooms Users               | Global        | Settings       |         |                                  |                     |        |           |                   |               | Evoko-Otk-Service         | Log Out   | v2.8.0.52 EVOK                  |
|--------------------------|---------------|----------------|---------|----------------------------------|---------------------|--------|-----------|-------------------|---------------|---------------------------|-----------|---------------------------------|
| All Countries<br>3 Rooms | ↓<br>Selected |                |         |                                  |                     |        |           |                   |               | Click to filter by statue | VERVIEW   | SIGNED DEVICES                  |
| Monitoring               | Sett          | tings Statis   | stics E | Buildings & Locatio              | one                 |        |           |                   |               | 0 OFFLINE<br>0 SLEEPING   | 1 ROOM    | IS w/o DEVICE<br>DY FOR UPGRADE |
| Logs                     |               | Firmware check | Aut     | tomatically update devices to la | atest Local version |        |           |                   |               | Show 20                   | ▼ 1-3 of: | 3 « < > »                       |
| COUNTRY                  | CITY          | BUILDING       | FLOOR   | ROOM NAME                        | ACTIVE 3            | STATUS |           | MAC ADDRESS       | IP ADDRESS    | LAST REBOOT TIME (UTC)    | 0         | ISSUES                          |
| Japan                    | Tokyo         | CSS Building   | 1       | 1F-Model-Room                    |                     |        | v2.76.0 🛃 | 00:14:0b:8b:56:75 | 192.168.2.128 | 2025/01/19 22:56          | Ø         |                                 |
| Japan                    | Tokyo         | CSS Building   | 5       | 5F-Meeting-Room                  |                     |        | v2.76.0 🖸 | 00:14:0b:8b:3f:48 | 192.168.2.126 | 2025/01/19 22:59          | 0         |                                 |
| Japan                    | Tokyo         | CSS Building   | 5       | 5F-Reception-Room                |                     |        | N/A       | N/A               | N/A           | N/A                       |           |                                 |
|                          |               |                |         |                                  |                     |        |           |                   |               | Show 20                   | ▼ 1-3 of: | 3 《 < > 》                       |

# その後、 🕵 のようなマークになります。

| Rooms Users   | Global S | Settings     |        |                                                          |          |        |           |                   |               | Evoko-Otk-Service                               | Log Out v2.8.      | 0.52 EVOK |  |
|---------------|----------|--------------|--------|----------------------------------------------------------|----------|--------|-----------|-------------------|---------------|-------------------------------------------------|--------------------|-----------|--|
| All Countries | ų        |              |        |                                                          |          |        |           |                   |               | DEVICE STATUS OV<br>(Click to filter by status) | ERVIEW             |           |  |
| 3 Rooms S     | elected  |              |        |                                                          |          |        |           |                   |               | ONLINE                                          | UNASSIGNED DEVICES |           |  |
|               |          |              |        |                                                          |          |        |           |                   |               | 0 OFFLINE                                       | 1 ROOMS w/         | DEVICE    |  |
| Monitoring    | Sett     | ings Statis  | tics E | Buildings & Loca                                         | tions    |        |           |                   |               | 0 SLEEPING                                      | 1 READY FO         | R UPGRADE |  |
|               |          |              |        | an a chuir a chuir ann an an ann ann ann ann ann ann ann |          |        | _         |                   |               | Show 20                                         | ▼ 1-3 of 3 《       | < > »     |  |
| COUNTRY       | CITY     | BUILDING     | FLOOR  | ROOM NAME                                                | ACTIVE 3 | STATUS | FIRMWARE  | MAC ADDRESS       | IP ADDRESS    | LAST REBOOT TIME (UTC)                          | ٥                  | ISSUES    |  |
| Japan         | Tokyo    | CSS Building | 1      | 1F-Model-Room                                            |          |        | v2.0.15 🔽 | 00:14:0b:8b:56:75 | 192.168.2.128 | 2025/01/19 22:56                                | 0                  |           |  |
| Japan         | Tokyo    | CSS Building | 5      | 5F-Meeting-Room                                          |          |        | v2.7.0 🛃  | 00:14:0b:8b:3f:48 | 192.168.2.126 | 2025/01/19 22:59                                | ٥                  |           |  |
| Japan         | Tokyo    | CSS Building | 5      | 5F-Reception-Room                                        |          |        | N/A       | N/A               | N/A           | N/A                                             |                    |           |  |
|               |          |              |        |                                                          |          |        |           |                   |               | Show 20                                         | ▼ 1-3 of 3 《       | < > »     |  |

約10分ぐらい経過すると、Evoko Lisoが正常に再起動を終え、Version 2.8で使用できるようになります。

# biamp.

# Booking System (M365) の移行

古いVersionで使用していたEvoko Homeから新しいEvoko Home v2.8に移行に伴い、Microsoft Entraで登録した Evoko HomeのAPP情報も新しい方へ更新します。Microsoft Entraにアクセスし、アプリの登録から、全てのアプ リケーションで "Evoko" 等で検索をかけると今回追加したEvoko Home と前回追加したEvoko Homeが表示される かと思います。

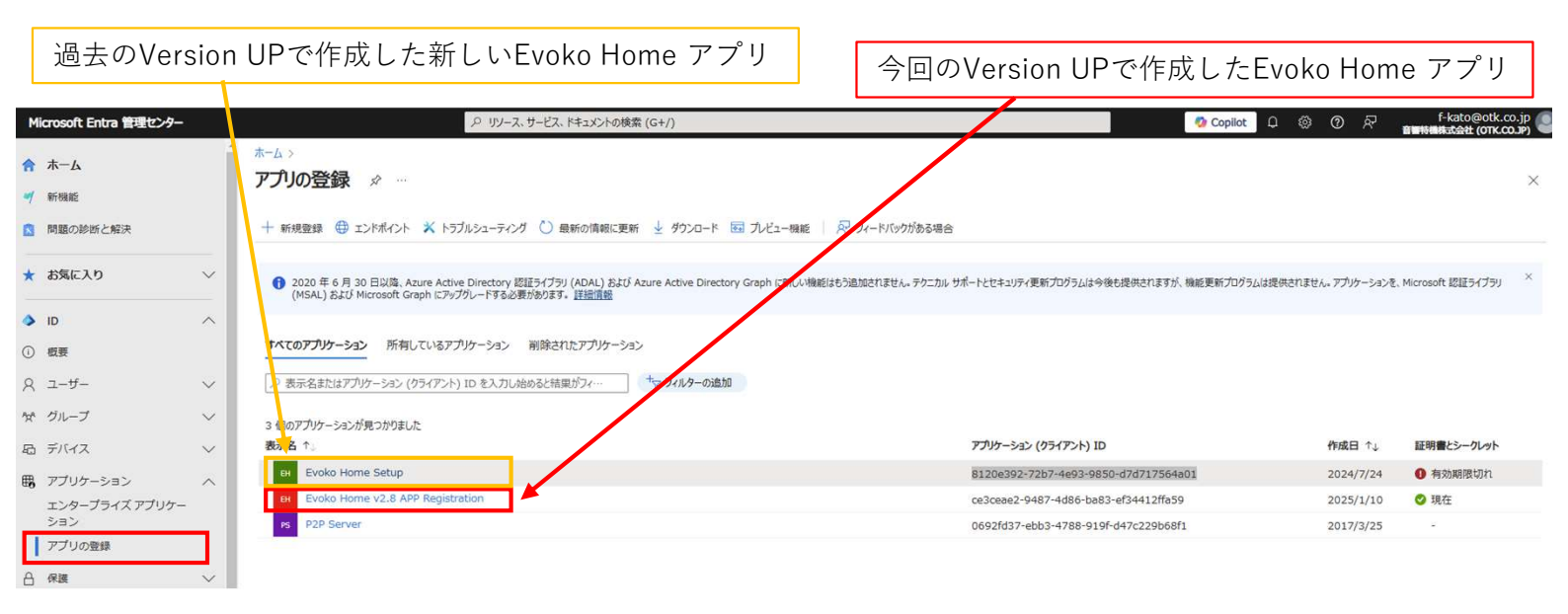

### 古いEvoko Homeのアプリを選択して、削除を選択します。

| Microsoft Entra 管理センター                                        |                                                                     | ハリノース、サービス、ドキュメントの検索(G+/)                                                                       |                                                          | 🧔 Copilot 🗘 🕸 🕐 🖓                                           | f-kato@otk.co.jp<br>音響特機株式会社 (OTK.CO.JP) |
|---------------------------------------------------------------|---------------------------------------------------------------------|-------------------------------------------------------------------------------------------------|----------------------------------------------------------|-------------------------------------------------------------|------------------------------------------|
| <ul> <li>☆ ホーム</li> <li>** 新機能</li> <li>3 問題の診断と解決</li> </ul> | ホーム >> アブの登録 ><br>戦 Evoko Home Setu<br>戸 検索 ≪                       | ア ダ …     「          ・・・・・・・・・・・・・・・・・・・・・・・・・・・・・                                              |                                                          |                                                             | ×                                        |
| ★ お気に入り                                                       | 戦 数要<br>クイック スタート                                                   | 登 証明書またはシークレットの有効期限が切れました。新しく作成してください →                                                         |                                                          |                                                             |                                          |
| o ID /                                                        | 第 統合アシスタント                                                          | へ 基本<br><sup>第二ク</sup>                                                                          | カニノアトレッズの使用の                                             | - 0 7700-00                                                 |                                          |
| ① 概要                                                          | 管理                                                                  | 表示名 : <u>EVOKO Home Setup</u><br>アプリケーション (クライアント…: 8120e392-72b7-4e93-9850-d7d71               | 7564a01 リダイレクト URI                                       | : <u>リダイレクト</u> URI を追加する                                   |                                          |
| スユーザー 、 ※ グループ 、                                              | <ul> <li>ブランド化とプロパティ</li> <li>3 認証</li> </ul>                       | オノジェクト ID : 522tb8f3-d860-407a-8b5d-0a884a<br>ディレクトリ (テナント) ID : 50dc0f12-e899-45a8-926a-64088a | bbb342 アノリケーション ID の URI<br>2800591 ローカル ディレクトリでのマネー     | : <u>アノリアーション ID URI の地利</u><br>- : <u>Evoko Home Setup</u> |                                          |
| 品 デバイス                                                        | 証明書とシークレット     正明書とシークレット     トーケン構成                                | 10100000000000     100000000     100000000                                                      | IDAL) および Azure Active Directory Graph に新しい機能はもう追加されません。 | テクニカル サポートとセキュリティ更新プログラムは今後も提供されま                           | すが、機能更新プログラム ×                           |
| 田。アプリケーション /<br>エンタープライズ アプリケー<br>ション                         | <ul> <li>→ APIのアクセス許可</li> <li>→ APIのアクセス許可</li> </ul>              | は提供されません。アリゾケーションを、Microsoft 認証ライノラリ (MSAL) 3                                                   | らよひ Microsoft Graph にアップクレートする必要があります。 <u>注意[[真就</u>     |                                                             |                                          |
| アプリの登録                                                        | אין איז און איז און איז און איז איז איז איז איז איז איז איז איז איז |                                                                                                 |                                                          |                                                             |                                          |
| 合保護                                                           | A 所有者                                                               | Microso                                                                                         | oft ID プラットフォームを使用してアプリケー                                | ションを作成する                                                    |                                          |
| Identity Governance                                           | 2. ロールと管理者                                                          | Microsoft ID ブラットフォームは、認知                                                                       | Eサービス、オープンソース ライブラリ、アプリケーション管理ツールです。標準に基づく目              | 最新の認証ソリューションの作成、API へのアクセスと保                                |                                          |

アプリの登録を削除の画面等が表示されますが、そのまま削除を進めてください。

次に管理者でEvoko Homeにアクセスします。ここでは、古いVersionで使用していたEWSでの接続からMicrosoft Graphを用いての接続方法へ登録を移行します。

Evoko HomeのGloble Settingsへアクセスし、API Migration for Booking SystemのMigrationを選択します。

|         | <b>.</b>                                    | 0       | 0,                                                                               | 0                         |                   |         | -         |       |
|---------|---------------------------------------------|---------|----------------------------------------------------------------------------------|---------------------------|-------------------|---------|-----------|-------|
| Users   | Global Settings                             |         |                                                                                  |                           | Evoko-Otk-Service | Log Out | v2.8.0.54 | EVOKC |
|         |                                             |         |                                                                                  |                           |                   |         |           |       |
|         | General                                     |         | Microsoft 365 service a                                                          | ccount                    |                   |         |           |       |
|         | Organisation name                           |         | oAuth authentication                                                             |                           |                   |         |           |       |
|         | Onkyotokki.Ltd                              |         | Service URL                                                                      |                           |                   |         |           |       |
|         |                                             |         | https://outlook.office365.com/ews/ex                                             | change.a                  |                   |         |           |       |
|         | NTP server IP or FQDN (for device time)     |         |                                                                                  |                           |                   |         |           |       |
|         | 0.pool.ntp.org                              |         | Service account email                                                            |                           |                   |         |           |       |
|         | Time Server                                 |         | Evoko-Otk-Service@otk.co.jp                                                      |                           |                   |         |           |       |
|         | NTP Server 🗸                                |         | Change                                                                           |                           |                   |         |           |       |
|         |                                             |         |                                                                                  |                           |                   |         |           |       |
|         | ☑ Time server strict mode                   |         | API Migration for Book                                                           | ina Svstem                |                   |         |           |       |
|         | Download URL                                |         | Migrate M365 API from EWS to Graph.                                              | 5-)                       |                   |         |           |       |
|         | https://download-liso.evoko.se              |         | Note: Before proceeding with Microsoft<br>please ensure you have followed our go | Graph API,<br>uide on how |                   |         |           |       |
|         |                                             |         | to prepare your M365 backend. <u>Read t</u>                                      | <u>he Guide</u>           |                   |         |           |       |
|         | Hirmware search location                    |         | Migrate                                                                          |                           |                   |         |           |       |
|         |                                             |         |                                                                                  |                           |                   |         |           |       |
|         |                                             |         |                                                                                  |                           |                   |         |           |       |
| API     | Migration for Booking System                |         |                                                                                  |                           |                   |         |           |       |
| Migrat  | e M365 API from EWS to Graph.               |         |                                                                                  |                           |                   |         |           |       |
| Note:   | Before proceeding with Microsoft Graph API, |         |                                                                                  |                           |                   |         |           |       |
| please  | ensure you have followed our guide on how   | ここで、これま | までの登録で取得                                                                         | した以下の                     | の情報を              |         |           |       |
| Tenan   | rid                                         | それぞれコピ- | - & ペーストで記                                                                       | 入してい                      | きます。              |         |           |       |
| Teriari |                                             |         |                                                                                  |                           |                   |         |           |       |
| 50dc    | 0f12-e899-45a8-926a-64088a800591            | 0       | . –                                                                              |                           |                   |         |           |       |
|         |                                             | ・アプリケーシ | ションID                                                                            |                           |                   |         |           |       |
| Applic  | ation id                                    |         |                                                                                  |                           |                   |         |           |       |
| ce3c    | eae2-9487-4d86-ba83-ef34412ffa59            | ・クライアント | トシークレット値                                                                         |                           |                   |         |           |       |
|         |                                             |         | >.                                                                               |                           |                   |         |           |       |
| Client  | secret                                      | ・送信者のメー | -ルアドレス                                                                           |                           |                   |         |           |       |

Migrationを選択すると、以下のような確認画面が 表示され、「確認する」を選択すると、概ね1分程 度で移行が完了します。

| この操作は永     | 続的であり、元に戻すことはできま   |
|------------|--------------------|
| せん。続行す     | する前に、データを保護するために   |
| Evoko Home | のバックアップを完了していること   |
| を確認してく     | ださい。すべてのリソースを同期で   |
| きます。       | 今すぐ移行を開始しますか?      |
|            | 移行に成功しました<br>かりました |

以上で、全行程が完了です。

.....

Evoko-Otk-Service@otk.co.jp

Sender email